# Bitte unbedingt lesen!

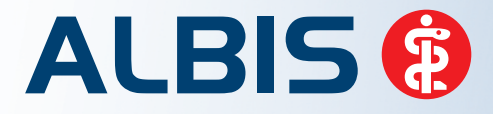

Arztinformationssystem

# **Update-Dokumentation**

Synchronizing Healthcare

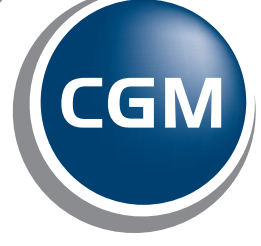

CompuGroup Medical

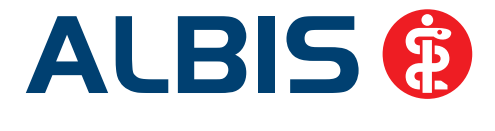

# Enthaltene Programmänderungen ALBIS Version 10.80

Inhaltsverzeichnis

| 1 | KB۱  | V-Änderungen                                                                          | 4      |
|---|------|---------------------------------------------------------------------------------------|--------|
|   | 1.1  | Früherkennungs-Koloskopie                                                             | 4      |
|   | 1.2  | Hautkrebs-Screening                                                                   | 4      |
|   | 1.3  | Kündigung des Wahltarifs "BKK Arzt privat" zum 31.12.2012                             | 4      |
|   | 1.4  | Aktualisierter EBM Stamm mit Stand 12.11.2012 für Quartal 1/2013 – vorläufige Version | 4      |
|   | 1.4. | 1 Neuer Datenstand des EBM Stammes                                                    | 4      |
|   | 1.4. | 2 Aktualisierung EBM 2009                                                             | 5      |
|   | 1.4. | 3 Aktualisierung Benutzerziffern                                                      | 5      |
|   | 1.4. | 4 Aktueller OPS Stamm                                                                 | 5      |
|   | 1.4. | S AKtualisierung EBN und OPS                                                          | 5<br>E |
|   | 1.5  | Neuer ICD-10-Statilli (Version 2013)                                                  |        |
| 2 | 1.5. | schaffung der Pravisgehühr zum 1. Januar 2013                                         |        |
| 2 | AD:  |                                                                                       |        |
| 3 | Anv  | wenderwünsche                                                                         | 8      |
|   | 3.1  | ALBIS-Facelift - Auswahl anderer Designs                                              | 8      |
|   | 3.2  | Rechnungsdruck bei Eintrag eines benutzerdefinierten Textes                           | 11     |
|   | 3.3  | Anzeige kompletter Rechnungsbetrag auf der 1. Seite der Rechnung                      | 12     |
|   | 3.4  | Extern Serienbrief – EMS                                                              | 14     |
| 4 | Sta  | tistik                                                                                | 14     |
|   | 4.1  | Knappschafts-Statistik                                                                | 14     |
|   | 4.1. | 1 Überprüfung Knappschafts-Einstellungen                                              | 14     |
|   | 4.1. | 2 Statistik – Bedienung                                                               | 14     |
|   | 4.1. | 3 Optionen Knappschaft                                                                | 15     |
|   | 4.2  | RLV-Statistik                                                                         | 19     |
| 5 | For  | mulare                                                                                | 20     |
|   | 5.1  | Scribor                                                                               | 20     |

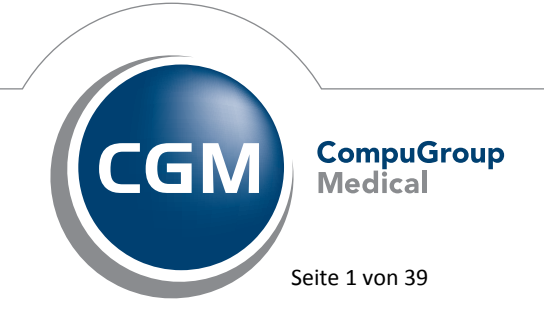

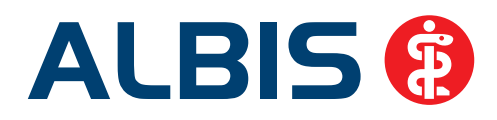

|   | 5.2        | Formular Muster 02 (Verordnung von Krankenhausbehandlung) - Transaktions-ID auf                                         |    |
|---|------------|----------------------------------------------------------------------------------------------------|----|
|   | Krank      | enhauseinweisung                                                                                                    | 21 |
|   | 5.3        | Formular Privatrezept - formfrei                                                                                        | 22 |
| 6 | Priv<br>22 | vatliquidation - Sammelrechnung - Optimierung des Drucks von Sammelrechnung                                             | en |
| 7 | Ver        | rschiedenes                                                                                                    | 23 |
|   | 7.1        | Bankdatenprüfung - Aktualisierte Daten                                                                                  | 23 |
|   | 7.2        | Verax-Liste - neue Daten                                                                                                | 23 |
|   | 7.3        | RehaGuide - neue Daten                                                                                                  | 23 |
|   | 7.4        | Optionen Hausbesuchsmodul ab sofort mit Tageskennwort geschützt                                                         | 23 |
|   | 7.5        | CGM Asisst Potenzialassistent Arztwahl erscheint nicht im Vordergrund                                                   | 23 |
|   | 7.6        | Unterstützung von Microsoft Windows XP / Servicepack 3                                                                  | 24 |
|   | 7.7        | Hinzufügen des Ab-Datums bei Dauermedikamenten / Alt-Verordnungen                                                       | 25 |
|   | 7.8        | Einlesen von eGKs                                                                                                    | 25 |
|   | 7.9        | Tagesprotokoll – Öffnen der Karteikarte per Doppelklick                                                                 | 25 |
|   | 7.10       | 8-stellige PZNs ab dem 01.01.2013                                                                                       | 25 |
|   | 7.11       | OPS – Datenqualität verbessert                                                                                          | 25 |
|   | 7.12       | Aufruf des OPS Stammes über das Netzwerk verbessert                                                                     | 26 |
|   | 7.13       | Druckname bei dem Hilfsmittel BD Micro Fine                                                                             | 26 |
|   | 7.14       | HzV (Hausarztzentrierte Versorgung) - Passivscanner erkennt wieder geeignete Patienten                                  | 26 |
|   | 7.15       | Hilfreiche Präparate-Informationen                                                                                      | 26 |
|   | 7.15       | 5.1 Patienteninformationen: Deutsch, Türkisch, Russisch                                                                 | 26 |
|   | 7.15       | 5.2 Diagnose-Patenschaft                                                                                                | 27 |
|   | 7.16       | Einweisungscenter                                                                                                    | 28 |
|   | 7.16       | <ul> <li>Automatische Anmeldung Abschalten Einweisungscenter</li> <li>Auto-Vervollständigung im Freitextfeld</li> </ul> | 28 |
|   | 7.17       | Rezeptartenverteiler – Meldung bei OTC-Präparaten                                                                       | 29 |
|   | 7.18       | DALE-UV – Übermittlung Betrag einer Zuschlagsziffer                                                                     | 30 |
|   | 7.19       | Patientenreiter                                                                                                    | 30 |
|   | 7.20       | Datumsänderungen in der Karteikarte                                                                                     | 30 |
| 8 | ELA        | _<br>۲                                                                                                    | 31 |
|   | 8.1        | FLAT - Laboraufträge                                                                                                    |    |
|   | 8.2        | ELAT – Anzeige Fehlerliste                                                                                              | 32 |
|   |            |                                                                                                    |    |

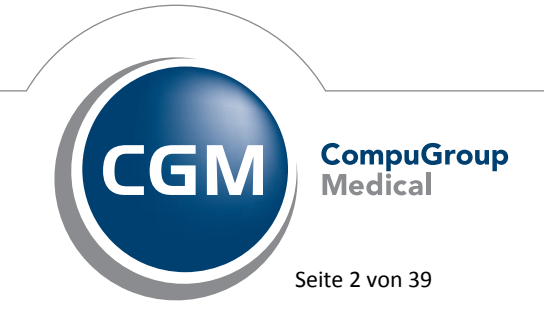

Synchronizing Healthcare

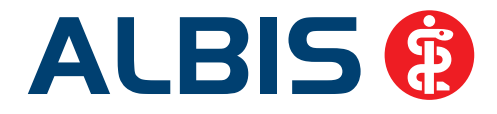

| 8.3                                                  | ELAT - Neue Version 13.1.6                                                                                                    |                                  |
|------------------------------------------------------|----------------------------------------------------------------------------------------------------|----------------------------------|
| 9 eS                                                 | ERVICES                                                                                                    | 33                               |
| 9.1                                                  | Laborwerte korrekt in die Karteikarte übertragen                                                                                                    | 33                               |
| 9.2                                                  | onlineTerminbuchung Kalendereinstellungen                                                                                                    | 33                               |
| 9.3                                                  | E-Mail Versand an Patienten                                                                                                    | 34                               |
| 9.4                                                  | Online Terminkalender automatisch synchronisieren                                                                                                    | 34                               |
| 10                                                   | Externe Programme                                                                                                    | 35                               |
|                                                      |                                                                                                    |                                  |
| 10.1                                                 | Optionen Wartung Externe Programme – Ausführung: immer                                                                                                    | 35                               |
| 10.1<br>10.2                                         | Optionen Wartung Externe Programme – Ausführung: immer                                                                                                    | 35<br>35                         |
| 10.1<br>10.2<br>10.3                                 | Optionen Wartung Externe Programme – Ausführung: immer<br>Potential-Assistent<br>CGM Life eSERVICES                                                                                                    | 35<br>35<br>36                   |
| 10.1<br>10.2<br>10.3<br>10.4                         | Optionen Wartung Externe Programme – Ausführung: immer<br>Potential-Assistent<br>CGM Life eSERVICES<br>telemed.net Version 2.24.282                                                                                                    | 35<br>35<br>36<br>38             |
| 10.1<br>10.2<br>10.3<br>10.4<br>10.5                 | Optionen Wartung Externe Programme – Ausführung: immer         Potential-Assistent         CGM Life eSERVICES         telemed.net Version 2.24.282         ifap praxisCENTER – neue Version 3.5.0.11303                                                                                                    | 35<br>36<br>38<br>38             |
| 10.1<br>10.2<br>10.3<br>10.4<br>10.5<br>10.6         | Optionen Wartung Externe Programme – Ausführung: immer         Potential-Assistent         CGM Life eSERVICES         telemed.net Version 2.24.282         ifap praxisCENTER – neue Version 3.5.0.11303         Impf-doc - neues Update 1.30.0                                                                          | 35<br>36<br>38<br>38<br>38<br>39 |
| 10.1<br>10.2<br>10.3<br>10.4<br>10.5<br>10.6<br>10.7 | <ul> <li>Optionen Wartung Externe Programme – Ausführung: immer</li> <li>Potential-Assistent</li> <li>CGM Life eSERVICES</li> <li>telemed.net Version 2.24.282</li> <li>ifap praxisCENTER – neue Version 3.5.0.11303</li> <li>Impf-doc - neues Update 1.30.0</li> <li>ifap impfCENTER – neue Version 4.3.3.5</li> </ul> |                                  |

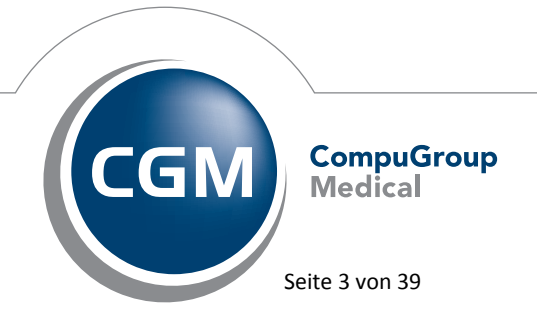

Synchronizing Healthcare

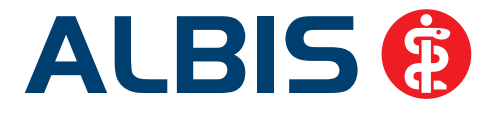

### 1 KBV-Änderungen

Folgende aktualisierte Stammdaten sowie Softwaremodule der KBV stehen Ihnen mit dem ALBIS Update 10.80 für das Quartal 1/2013 zur Verfügung:

- SDAV (Arztstammdatei) für das Quartal 1/2013
- SDKV (KV Spezifika für die GKV-Abrechnung) für das Quartal 1/2013
- PLZ Stammdatei für das Quartal 1/2013
- SDKT für das Quartal 1/2013
- Kryptomodul für das Quartal 1/2013
- KVDT Prüfmodul für das Quartal 1/2013
- Kostenträgerstamm für das Quartal 1/2013
- ICD Stammdatei für das Quartal 1 / 2013

#### 1.1 Früherkennungs-Koloskopie

Mit diesem Update erhalten Sie die aktuellen Änderungen der KBV für die elektronische Abrechnung der Früherkennungs-Koloskopie Dokumentationen für das Quartal 1/2013.

#### 1.2 Hautkrebs-Screening

Mit diesem Update erhalten Sie die aktuellen Änderungen der KBV für die elektronische Abrechnung der Hautkrebs-Screening Dokumentationen für das Quartal 1/2013.

#### 1.3 Kündigung des Wahltarifs "BKK Arzt privat" zum 31.12.2012

Wir möchten Sie an dieser Stelle erneut darüber informieren, dass der 2008 eingeführte Sondervertrag zum Wahltarif "BKK Arzt privat" (Kürzel: WTK) durch den BKK Landesverband NORD zum 31. Dezember 2012 gekündigt worden ist. Ab 01. Januar 2013 dürfen somit keine neuen Fälle für diesen Vertrag mehr angelegt werden.

#### 1.4 Aktualisierter EBM Stamm mit Stand 12.11.2012 für Quartal 1/2013 – vorläufige Version

#### 1.4.1 Neuer Datenstand des EBM Stammes

Mit dieser Version von ALBIS steht Ihnen nach der Durchführung des Aktualisierungslaufs der neue EBM Stamm in seiner vorläufigen Version mit Stand vom 12.11.2012 zur Verfügung.

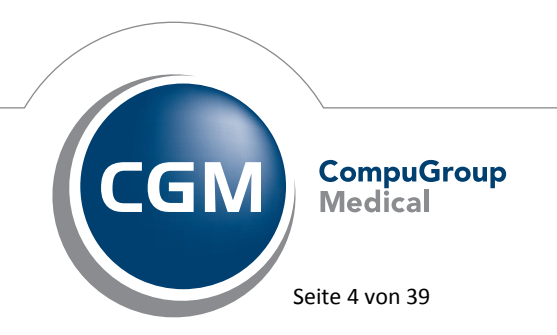

Synchronizing Healthcare

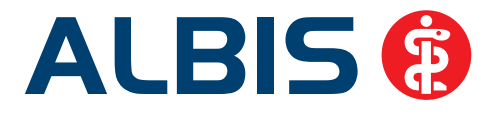

#### 1.4.2 Aktualisierung EBM 2009

Um Ihren EBM 2009 Stamm zu aktualisieren, gehen Sie bitte in ALBIS über den Menüpunkt Stammdaten EBM EBM 2000plus/2009 Aktualisieren. Mit Betätigen des Druckknopfes OK und weiterem Befolgen der Bildschirmanweisungen wird Ihr EBM-Stamm automatisch aktualisiert.

#### Wichtiger Hinweis:

Bitte beachten Sie, dass die Aktualisierung einige Zeit in Anspruch nehmen kann Wir empfehlen Ihnen, die Aktualisierung möglichst am Ende der Sprechstunde und an Ihrem Hauptrechner durchzuführen!

#### 1.4.3 Aktualisierung Benutzerziffern

Beachten Sie bitte, dass Benutzerziffern Vorrang vor KBV Ziffern haben und neue EBM Ziffern eventuell nicht angezeigt werden, weil nicht begrenzte Benutzerziffern ihren Vorrang geltend machen. Bitte aktualisieren Sie daher wenn nötig auch Ihre Benutzerziffern, da diese nicht automatisch durch die EBM 2009 Aktualisierung aktualisiert werden.

Vor dem Aktualisierungslauf schließen Sie bitte alle geöffneten Patienten und Listen. Anschließend gehen Sie über den Menüpunkt Stammdaten EBM EBM 2000plus/2009 Benutzerziffern aktualisieren.

#### 1.4.4 Aktueller OPS Stamm

Aktuell steht uns seitens der KBV leider noch kein aktualisierter OPS Stamm zur Verfügung.

#### 1.4.5 Aktualisierung EBM und OPS

Sobald die von der KBV angekündigten endgültigen EBM- und OPS-Stämme zur Verfügung stehen, werden wir diese zeitnah online auf der ALBIS Onlineupdateseite voraussichtlich im Supportbereich zur Verfügung stellen.

#### 1.5 Neuer ICD-10-Stamm (Version 2013)

Mit dem ALBIS Updates 10.80 steht Ihnen der neue ICD-10-GM (Version 2013) der KBV zur Verfügung. Es sind sowohl einige ICD-Codes weggefallen, als auch neue hinzugekommen.

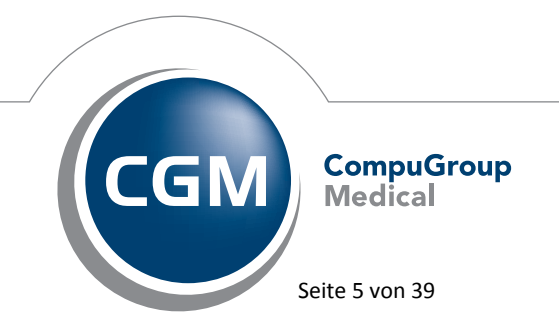

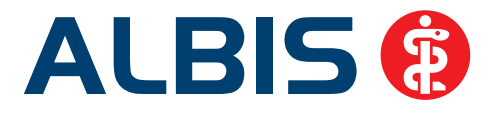

#### **Wichtiger Hinweis**

Bitte aktivieren Sie den neuen ICD-10-GM ab dem 01.01.2013 wie folgt: Wählen Sie Optionen Diagnosen und entfernen den Schalter Alten ICD (gültig bis 31.12.2012) verwenden. Anschließend starten Sie ALBIS bitte neu.

#### 1.5.1 Korrektur "alte" ICD-Diagnosen

Durch den Wegfall einiger ICD-Codes in der neuen Version 2013 wird es notwendig, die Dauerdiagnosen und die Kleine Liste Diagnosen zu korrigieren. Dafür steht Ihnen ein Wartungslauf in ALBIS zur Verfügung, mit dem Sie die nicht mehr abrechnungsfähigen Diagnosen überarbeiten können. Gehen Sie bitte wie folgt vor:

Wählen Sie unter Optionen Wartung Diagnosen den Punkt Korrektur ICD-10 (neu ab 1.1.2013). Über die Schalter Dauerdiagnosen, Scheindiagnosen bzw. Kleine Liste und Betätigung des Druckknopfes Liste erstellen können Sie, je nach Schalterstellung für Dauerdiagnosen, Scheindiagnosen oder Diagnosen Kleine Liste (auch in Kombination), eine Selektion nicht abrechenbarer ICD-Codes erzeugen. Um einen besseren Überblick darüber zu haben, welche Diagnosen bzw. Listen bereits bearbeitet wurden, empfehlen wir Ihnen die Listen einzeln zu erstellen.

|                    | es an.                        |           | i meni abrechenbar sina, una ge | eben bie danin die |
|--------------------|-------------------------------|-----------|---------------------------------|--------------------|
| Bearbeite<br>Dauer | n<br>diagnosen 🗹 Scheindiagno | osen 🔽    | Kleine Liste                    | Liste erstelle     |
| ICD (alt)          | Text (alt)                    | ICD (neu) | Text (neu)                      | Text alt/neu       |
| 48.10              | Paroxysmales Vorhoffli        | 148.0     | Vorhofflimmern, paroxy          | n                  |
| 48.00              | Paroxysmales Vorhoffla        |           |                                 | n                  |
| 48.11              | Chronisches Vorhofflim        |           |                                 | n                  |
| 84.1               | Innere Hämorrhoiden           |           |                                 | n                  |
| M21.67             | Sonstige erworbene D          | M21.6     | Sonstige erworbene D            | n                  |
| 84.2               | Innere Hämorrhoiden o         | K64.0     | Hämorrhoiden 1. Grades          | n                  |
| 84.3               | Äußere thrombosierte          | K64.5     | Perianalvenenthrombo            | n                  |
| 84.4               | Äußere Hämorrhoiden           | K64.5     | Perianalvenenthrombo            | n                  |
| 48.19              | Vorhofflimmern, nicht n       | 148.9     | Vorhofflimmern und Vor          | n                  |
| 48.09              | Vorhofflattern, nicht näh     | 148.9     | Vorhofflimmern und Vor          | n                  |
| 84.9               | Hämorrhoiden ohne Ko          | K64.9     | Hämorrhoiden, nicht nä          | n                  |
|                    |                               |           |                                 |                    |
|                    |                               |           |                                 |                    |
|                    |                               |           |                                 |                    |

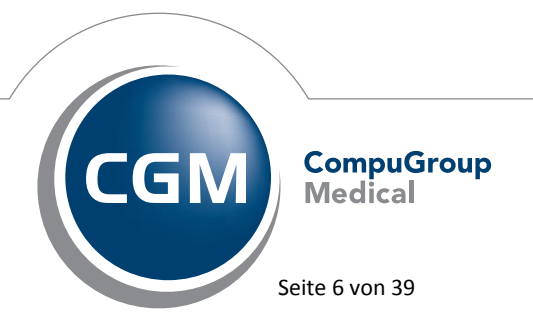

Synchronizing Healthcare

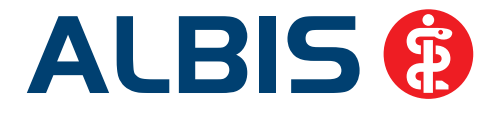

Im unteren Teil des Dialoges Korrektur ICD-10 (neu ab 01.01.2013) werden die entsprechenden nicht mehr gültigen Codes der vorher ausgewählten Liste zur Bearbeitung angezeigt. Die Spalten ICD (alt), Text (alt) sowie Text (neu) stehen Ihnen nur zur Ansicht zur Verfügung. Durch Anklicken eines Feldes in der Spalte ICD (neu) haben Sie die Möglichkeit, einen Umsetzungs-Code einzutragen bzw. über die Funktionstasten F3 ICD bzw. F4 Thesaurus einen zur Umsetzung gewünschten Schlüssel aus dem gewohnten ICD-Gesamtbestand auszuwählen.

#### TIPP

Wählen Sie F4 Thesaurus zur Findung des neuen ICD's, so wird automatisch der Text des "alten" ICD als Suchtext übernommen, ohne dass Sie einen Suchtext eingeben.

In der Spalte Text alt/neu wird festgelegt, ob der alte oder der neue Text nach der Umsetzung im Schein bzw. in der Karteikarte angezeigt werden soll. Standardmäßig ist hierfür neu eingetragen. Durch Anklicken und Eintrag von a für alt wird der Wortlaut aus Spalte Text (alt) beibehalten.

Wenn Sie die zur Umsetzung anstehenden ICD`s wie oben beschrieben vorbereitet haben, wird mit Klick auf OK der Korrekturlauf gestartet.

Während des Korrekturlaufs der Kleinen Liste werden gleichzeitig falsch zugeordnete Notationskennzeichen überprüft und mit dem neuen ICD-10 GM, Version 2013 abgeglichen. Bei dem Umsetzen der Dauerdiagnosen werden Privatpatienten übersprungen. Die Wandlung der Scheindiagnosen beginnt in Quartal 1/2013 und überspringt Scheine, die bereits archiviert wurden.

#### 2 Abschaffung der Praxisgebühr zum 1. Januar 2013

Der Deutsche Bundestag hat am 9. November 2012 die Abschaffung der Praxisgebühr zum 1. Januar 2013 für alle Patienten beschlossen.

Ab dem 01.01.2013 erfolgt im ALBIS <u>keine</u> Abfrage mehr nach der Praxisgebühr. Die Pseudoziffern in der EBM Gebührenordnung werden auf den 31.12.2012 begrenzt.

Bei Nachzüglerscheinen, welche nach dem 01.01.2012 angelegt werden, muss wie bisher das Ausstellungsdatum des entsprechenden Quartals eingegeben werden. Die Praxisgebührabfrage wird dann wie gewohnt aufgerufen und kann entsprechend erfasst werden.

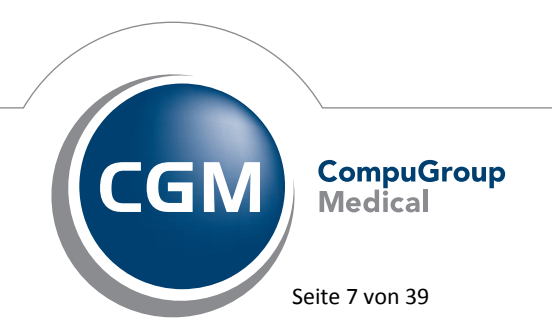

Synchronizing Healthcare

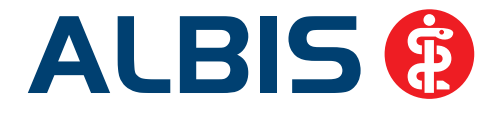

| Scheintyp                                                                                  | KVK-Daten                                                                           |
|--------------------------------------------------------------------------------------------|-------------------------------------------------------------------------------------|
|                                                                                            | Schein-Daten                                                                        |
| C Belegarztschein                                                                          | Status: 1000 West                                                                   |
| C Notfall-Wettretungsschein                                                                | Zulassungsnr. KVK-Leser:                                                            |
| C Privatrechnung<br>C BG                                                                   | Chipkarte einlesen Ersatzverfahren                                                  |
| SADT-Schwangerschaltsabbruch<br>C Abrechnungsschein C Überweisungsschein C Belegarztschein | Patient wünscht Quartalsguttung     Hauptversichertendaten in Abrechnung übernehmen |
| IK: 2114819 VKNR: 17101 Kasse: AOK Niedersachsen<br>Status: M. VersNr.: 154585575272       | Personenkreis: keine Angaben 💌                                                      |
| Kostenträger-Abr.bereich: 00 Primärabrechnung                                              | SKT Zusatz                                                                          |
| Abrechnungsgebiet 00 normal                                                                | SKT Abrech. Info:                                                                   |
| Zuordnung: d Dr. Dieter Durchblic 💌 Ausstellung: 15.11.2012 📕 G                            | uitig von: 01.10.2012 bis: 31.12.2012                                               |
| T Unfall, Unfallfolgen Voraussichtlicher Tag der En                                        | ibindung:                                                                           |
| C Anerkannte Psychotherapie Anerkennungsbescheide   C Abklärung some                       | atischer Ursachen eingeschränkter Leistungsanspruch                                 |

#### 3 Anwenderwünsche

#### 3.1 ALBIS-Facelift - Auswahl anderer Designs

Ab sofort ist es möglich, das Aussehen von ALBIS zu verändern. Es stehen Ihnen neben dem gewohnten klassischen Aussehen zwei neue Designs zur Verfügung. Die Designs können Sie unter Optionen Patientenfenster unter dem Reiter Größe/Stil in dem Bereich <u>Aussehen</u> wählen.

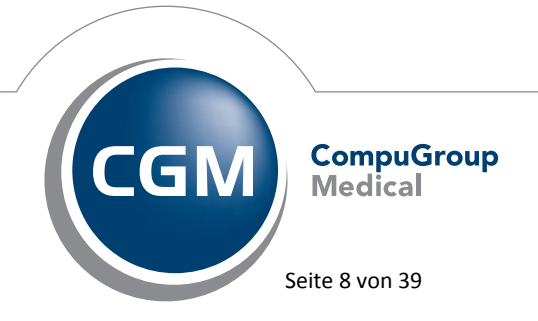

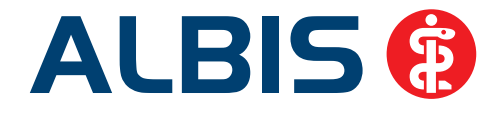

|                                                                                                    | rnen         | Stammo  | latenanzeige | Verordnungen |             |  |  |
|----------------------------------------------------------------------------------------------------|--------------|---------|--------------|--------------|-------------|--|--|
| Anzeige                                                                                                    | Aufteilung   | Drucken | Chipkarte    | Größe/Stil   | Zuordnungen |  |  |
| Größe<br>Maximiert<br>Reiter<br>Con<br>Normal<br>Prozentual:<br>Eest:<br>Aussehen<br>Benutzerde<br>Anthrazit<br>Blau<br>Klassisch | 0 %<br>0 X 0 | en      |              |              |             |  |  |

Die Veränderungen betreffen die Titelleiste, die Funktionsleisten und das Hauptfenster von ALBIS.

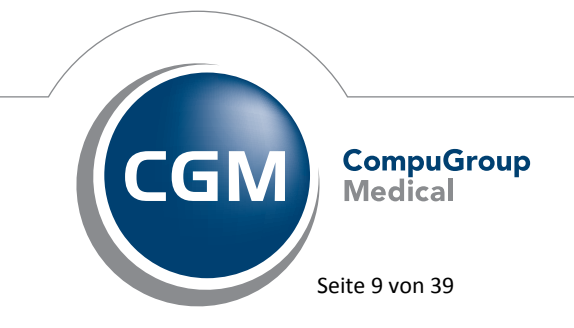

Synchronizing Healthcare

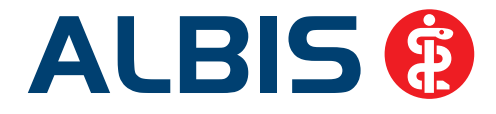

| ALES - 150 / Mustermutter Petra /                    | w/01061980/1                                       |                                               |                                        |                                       | 1-10                           | X                                       |                                   |
|------------------------------------------------------|----------------------------------------------------|-----------------------------------------------|----------------------------------------|---------------------------------------|--------------------------------|-----------------------------------------|-----------------------------------|
| Patient Formular Extern Abre                         | echnung Privat [Gel. Statistik Stan                | nmdaten Optionen Ansicht 1                    |                                        |                                       | 3                              | - CON                                   |                                   |
| DESEST                                               | 👷 🗟 X 🚑 📢 🕾 🖑 🙁 🕯                                  | X B = + -                                     | 0 0 A E - 0 0 0                        | 0 @ d III 🗮 🗛 🕹 🕥 😣                   | e e, e, c, c, 🗠 🗵 🦲            |                                         |                                   |
| 🔫 🗷 🖾 🔭 🖿 🗠 🎇                                        | 53 26 27 🔡 51 28 🚥 🛲 👹                             | 🛪 🗆 🖬 🗖 😵 🌲 Taga                              | espro@ for 181111100: 0:00             |                                       |                                |                                         |                                   |
| 日本日本市市市市市市市                                          | 919 021 HES KED HE FRE 112 - ERP E                 | 원이 원이 원 부 사용 사용 🖼 📅 📑                         | US TY TY PTS TT TT ATS AND             | e e e e e e e e e e e e e e e e e e e | 上 📪 pra 智y na 图 提 63 73        | 1 718 AR 1                              |                                   |
| Kartekarta 🔹                                         | e • ₽°₽₽₩₹                                         | 2 🔟 🖼 🙏 🥥                                     |                                        |                                       |                                |                                         |                                   |
| Pat. Na. Gebertadaran (Alter)<br>60. 04.05.4000 (20) | Dauer<br>Manlad (DBL) Mart                         | diagnosen                                     |                                        |                                       |                                |                                         |                                   |
| Name, Yomame, Gezuliests                             | Tzenenkarre                                        |                                               |                                        |                                       |                                |                                         |                                   |
| Mustermutter, Petra (w)                              | AOK Rheint-Plat/Saan.                              |                                               |                                        |                                       |                                |                                         |                                   |
| In der Gasse 1<br>56070 Koblenz                      | 123456789012                                       | letes / w / 01 06 1980 / 11                   |                                        |                                       |                                |                                         |                                   |
| Tel :<br>Arbeigeber                                  | Estient Enmular Exter                              | n Abrechnung Privat 1                         | Gel Statistik Stammdate                | n Optionen Agsicht 7                  |                                |                                         | - (F) X                           |
| Heatan                                               | 0688881088                                         | 👻 🔝 X 🚓 📢 🖷 🔹 🔗 🖉 🍺                           | ······································ | * *   🖨 🖪 A 🛒 - 🕇 🖻 🕒                 | ) 🗆 📾 👌 🖏 🗮 📥 🖷 🖬              | ) 🗃 单 单 🔍 C., C. 🕾 🛯 🖻 🖿                |                                   |
|                                                      | 18888 <b>0</b> 0888                                | 53 26 27 📕 51 28 📫 🕮                          |                                        | Tagesprofi für 181111100: 0:00        |                                |                                         |                                   |
| Kontrollermine:                                      | ************                                       | 반약на ка ка 開催 .L. on                          | un da de de de de 😫 🔐                  | 10 US PTV PTV PTS PTI VTS             | mm m m m m m m m               | L L - P FTR "I' DA # 63 71 -            | na AK                             |
|                                                      | Kartekarte • al                                    | · ·                                           | 0 0 0 0                                |                                       |                                |                                         |                                   |
|                                                      | Pal.Ak Gebursdatum (Alber)                         | Granas De                                     | werdiagnosen:                          |                                       |                                |                                         |                                   |
| Cavet                                                | 50 01.06.1980 (32)<br>Name, Yostrame, Geosterecter | Mitglied (BMA), West                          |                                        |                                       |                                |                                         |                                   |
|                                                      | Mustermutter, Petra (w)                            | AOK Rheint -Pfalz/Saart                       |                                        |                                       |                                |                                         |                                   |
|                                                      | In der Gasse 1<br>56070 Koblenz                    | 123456789012                                  | Detra Los / 61 67 1086 / 1 . IT        | Addressmenting Dates Inc. 181         | 06 1000 111                    |                                         |                                   |
|                                                      | Tel :                                              | Patient Formulation F                         | Abrechnung Privat                      | Geil Statisk Stamme                   | eten Optionen Ansicht          | 2                                       |                                   |
|                                                      | -                                                  | IL GENERA OF                                  | 🖲 😌 🖾 🖉 😂 🍋 👘                          | 4 n 🗠 👝 🖛 🗄 X 🖎 🖻                     | HU GANE DO                     | 000000000000000000000000000000000000000 |                                   |
|                                                      | -                                                  | 10 0 0 0 0 0 0 0 E                            | a 51 26 27 51 51 78 m 1                |                                       | Tagesprofi fur 181111100: 0:00 |                                         |                                   |
| 1 07.12.2012 mader Areb                              | Kontrolitermine:                                   |                                               | SSSIES                                 |                                       |                                | 1                                       | THE P PTO TV NO 15 24 63 71 TH AK |
| A Managar Marca Marca                                | 1                                                  | Kartekarte ·                                  | ale                                    |                                       |                                |                                         |                                   |
|                                                      |                                                    | Par-Ne Geberaldeon (Alter)                    | Some                                   | Daverdiagnoses:                       |                                |                                         |                                   |
|                                                      | Cavet                                              | 50 01.06.1990 (32)<br>Norre Versets Geschiede | Milglied (BMA), West                   |                                       |                                |                                         |                                   |
|                                                      |                                                    | Mustermutter, Petra (w)                       | AOK Rheini, PfaloSaart.                |                                       |                                |                                         |                                   |
|                                                      |                                                    | In der Gasse 1                                | 123456789012                           |                                       |                                |                                         |                                   |
|                                                      |                                                    | Tel.:                                         | fehit (12/12)                          |                                       |                                |                                         |                                   |
|                                                      |                                                    | Adequar                                       | Entering -                             |                                       |                                |                                         |                                   |
|                                                      |                                                    | Hanam                                         | Dr. Dieter Durchblick                  |                                       |                                |                                         |                                   |
|                                                      | a antis man antis antis                            | Kontrolltermine:                              | Dauern                                 | edikation:                            |                                |                                         |                                   |
| 1                                                    | 1 07.12.2012 meogr Amor                            |                                               |                                        |                                       |                                |                                         |                                   |
|                                                      |                                                    |                                               |                                        |                                       |                                |                                         |                                   |
|                                                      |                                                    | Cavet                                         |                                        |                                       |                                |                                         |                                   |
|                                                      |                                                    |                                               |                                        |                                       |                                |                                         |                                   |
|                                                      |                                                    |                                               |                                        |                                       |                                |                                         |                                   |
|                                                      |                                                    |                                               |                                        |                                       |                                |                                         |                                   |
| Londasta Einsaha (EB) abashlat (E12 asab             |                                                    |                                               |                                        |                                       |                                |                                         |                                   |
| CONTRACT STREET, 2 STREET, 11 IS 1982                | 1                                                  |                                               |                                        |                                       |                                |                                         |                                   |
|                                                      |                                                    |                                               |                                        |                                       |                                |                                         |                                   |
|                                                      | 1                                                  | 1 07.12.2012 medge Al                         | mbroxol AL SAP N3 250 ml               |                                       |                                |                                         | â                                 |
|                                                      |                                                    |                                               |                                        |                                       |                                |                                         |                                   |
|                                                      |                                                    |                                               |                                        |                                       |                                |                                         |                                   |
|                                                      |                                                    |                                               |                                        |                                       |                                |                                         |                                   |
|                                                      |                                                    |                                               |                                        |                                       |                                |                                         |                                   |
|                                                      |                                                    |                                               |                                        |                                       |                                |                                         |                                   |
|                                                      | F3 SM Arthursd LF5 Arthursould LF7/F9 or           |                                               |                                        |                                       |                                |                                         |                                   |
|                                                      | 3. 2 You Proposed 11 2 Press (1981) 11 2 3         | 1                                             |                                        |                                       |                                |                                         |                                   |
|                                                      |                                                    |                                               |                                        |                                       |                                |                                         |                                   |
|                                                      |                                                    |                                               |                                        |                                       |                                |                                         |                                   |
|                                                      |                                                    |                                               |                                        |                                       |                                |                                         |                                   |
|                                                      |                                                    |                                               |                                        |                                       |                                |                                         |                                   |
|                                                      |                                                    |                                               |                                        |                                       |                                |                                         |                                   |
|                                                      |                                                    |                                               |                                        |                                       |                                |                                         |                                   |
|                                                      |                                                    |                                               |                                        |                                       |                                |                                         |                                   |
|                                                      |                                                    |                                               | and the strength of                    |                                       |                                |                                         | -                                 |
|                                                      |                                                    | Lessane Engabe (F3 Laborblat) [F12 n          | acruiter matient   PD Fommerica:       |                                       |                                |                                         | A/12 10 12 2012                   |

Weiterhin lassen sich mit der aktuellen Version Ihres ALBIS die geöffneten Fenster in Reitern darstellen, so dass Sie eine bessere Übersicht über diese haben und ein direkter Wechsel zu dem gewünschten Fenster durch einen Mausklick auf dieses möglich ist. Auch diese Einstellung lässt sich unter Optionen Patientenfenster auf dem Reiter Größe/Stil vornehmen. Um die Verwendung von Reitern zu aktivieren, setzen Sie bitte den Schalter Reiter in dem Bereich <u>Größe</u>.

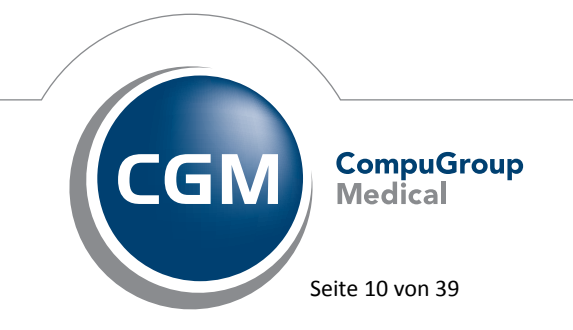

Synchronizing Healthcare

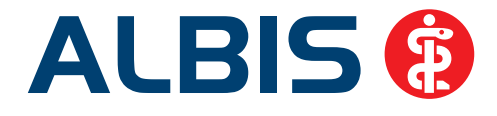

| 8 | A                                     | LBIS         | - [5 | 0/N         | luste    | erm      | utter,  | Pet | tra / v      | v / 0    | 1.06     | .198       | 0/1             | ]   |                 |                |           |             |      |           | -   |               |      |     |               |                |
|---|---------------------------------------|--------------|------|-------------|----------|----------|---------|-----|--------------|----------|----------|------------|-----------------|-----|-----------------|----------------|-----------|-------------|------|-----------|-----|---------------|------|-----|---------------|----------------|
| 4 | 8                                     | <u>P</u> ati | ent  | <u>F</u> or | mula     | ar       | Exte    | 'n  | <u>A</u> bre | chn      | ung      | P <u>r</u> | ivat            | ĪGe | eL              | S <u>t</u> ati | stik      | <u>S</u> ta | mm   | date      | n ( | <u>O</u> ptio | onen | Α   | <u>n</u> sicl | nt <u>?</u>    |
|   | 2                                     | Ē            | Þ?   | 2           | Þ?       |          | -       | 3   | @            | *        |          | X          | 9               | •   | HZU             | \$             | Ý         | È           | KRW  | dit.      | ę   | R             | *    | Ē   |               | l eta d        |
|   | 1                                     | Ħ            |      |             | 85       |          |         | 1   | <b>79</b>    | 53       | 26       | 27         | <mark>50</mark> | 51  | <mark>28</mark> | BTH            | F2100     | 1204        | *#   |           | E   |               | ]  ' | ?   | 8 -           | <b>ŧ-</b> ∐Tag |
| ļ | 99                                    | A9<br>a      | A13  | A14<br>a    | А14<br>h | R20<br>a | D9<br>a | D13 | D13<br>6     | D13<br>d | D13<br>e | H13        | K10             | KG  | F2108           | FIID2          | F<br>6000 | ERP         | DMII | DMII<br>F | BK  | BK            | ĸĦĸ  | КНК |               | REHA<br>61 📃   |
| М | Mustermut 🗵 Musterkinc 🗵 Tagesprote 🗵 |              |      |             |          |          |         |     |              |          |          |            |                 |     |                 |                |           |             |      |           |     |               |      |     |               |                |
| 4 | Ka                                    | rteika       | arte |             |          |          |         | •   | ali          | е        |          |            | -               | Ł   |                 | , EG           | ?8        | 3           | ٢    |           | E   | <b>a</b> J    | L (  | )   |               |                |

Nach jeder durchgeführten Änderung an dem Aussehen starten Sie bitte ALBIS neu.

#### 3.2 Rechnungsdruck bei Eintrag eines benutzerdefinierten Textes

Auf vielfachen Wunsch haben wir die Handhabung mit benutzerdefinierten Texten angepasst. Wurde in einer Vorversion bei einer Rechnungsart im Feld Betrag zzgl./abzgl. 19 % eingetragen und zusätzlich ein benutzerdefinierter Text hinterlegt (z.B. "Umsatzsteuer"), wurde auf die Rechnung "MwSt." gedruckt.

| Rechnungsart                                                                                                    |      | Rankerson                                                                                     | 1                                                | ésal.                                                                   |                                                                 |
|----------------------------------------------------------------------------------------------------|------|-----------------------------------------------------------------------------------------------|--------------------------------------------------|-------------------------------------------------------------------------|-----------------------------------------------------------------|
| Privat                                                                                                    |      | neurmangsar                                                                                   | 01.01.10                                         | inci i                                                                  |                                                                 |
| Privat                                                                                                    |      | table von:                                                                                    | 01.01.13                                         | 130 DE                                                                  |                                                                 |
| Privat<br>Standardtarif                                                                                                    | - 11 | 60                                                                                            | GOA (N                                           | eu)                                                                     |                                                                 |
| KVB                                                                                                    |      | PKA/EKK                                                                                       |                                                  |                                                                         |                                                                 |
| Bahnunfall                                                                                                    |      | Einleitung                                                                                    |                                                  |                                                                         |                                                                 |
| Bahnunfall<br>Bahnunfall                                                                                                    |      |                                                                                               | Schluss                                          | isolz                                                                   |                                                                 |
| Post-B                                                                                                    |      | Betrad zzol./a                                                                                | bard 19                                          | 2 Dies ist ein Te                                                       | st                                                              |
| 'ost-B<br>'ostuniali                                                                                                    |      | Zuschlag/Abs                                                                                  | chiag auf:                                       | (i) Honorat                                                             | Gesanibetran                                                    |
| Postunial                                                                                                    |      |                                                                                               |                                                  |                                                                         |                                                                 |
| Postunial                                                                                                    |      | Punktwerte:                                                                                   |                                                  |                                                                         |                                                                 |
| Postunfall<br>Allgemeine Heilbehandlung                                                                                                    |      | Punktwerte:<br>Aratich: 5.8                                                                   | 2873 Tec                                         | hnisch: (5,82873)                                                       | Labor 5,82873                                                   |
| Postunfall<br>Allgemeine Heilbehandlung<br>Allgemeine Heilbehandlung<br>Allgemeine Heilbehandlung                                                                              |      | Punktwerte:<br>Arztich: 5.8                                                                   | 12873 Tec                                        | hnisch: [5,82873]                                                       | Labor 5,82873                                                   |
| Postunfall<br>Allgemeine Heilbehandlung<br>Allgemeine Heilbehandlung<br>Allgemeine Heilbehandlung<br>Besondere Heilbehandlung<br>Besondere Heilbehandlung                      |      | Punktwerte:<br>Aratich: 5.8<br>Steigerungs                                                    | 2873 Tec<br>laktoren<br>2.300                    | hnisch: (5,82873)                                                       | Labor (5,82873                                                  |
| Postunfall<br>Allgemeine Heilbehandlung<br>Allgemeine Heilbehandlung<br>Besondere Heilbehandlung<br>Besondere Heilbehandlung<br>Besondere Heilbehandlung                       |      | Punktwerte:<br>Äretlich: 5.8<br>Steigerungs<br>Äretlich:                                      | 2873] Tec<br>laktoren<br>2.300                   | hmitch (5,82873)                                                        | Labor (5,82873                                                  |
| Postunfall<br>Allgemeine Heilbehandlung<br>Allgemeine Heilbehandlung<br>Allgemeine Heilbehandlung<br>Besondere Heilbehandlung<br>Besondere Heilbehandlung<br>Bundesknappschaft |      | Punktweite:<br>Arctich: 5.8<br>Steigerungst<br>Arctich:<br>Technisch:                         | 2873] Tec<br>laktoren<br>2.300<br>1.800          | hmisch (5,82873)<br>Katalog 100<br>Katalog 101                          | Labor (5,82873<br>(2,300)<br>(2,300)                            |
| Postunial<br>Algemeine Heibehandlung<br>Algemeine Heibehandlung<br>Secondere Heibehandlung<br>Besondere Heibehandlung<br>Besondere Heibehandlung<br>Bundesknappschaft          |      | Punktwerte:<br>Aratich: 5.8<br>Steigerungs<br>Aratich:<br>Technisch:<br>Labor:                | 2873] Tec<br>Aktoren<br>2,300<br>1,800<br>1,150  | hnisch: <b>5.82873</b><br>Katalog 100<br>Katalog 101<br>Katalog 102     | Labor 5,82873<br>2,300<br>2,300<br>2,300                        |
| Postunial<br>Algemeine Heilbehandlung<br>Algemeine Heilbehandlung<br>Besondere Heilbehandlung<br>Besondere Heilbehandlung<br>Besondere Heilbehandlung<br>Bundesknappschalt     |      | Punktweite:<br>Arztich: 5.8<br>Steigerungs<br>Arztich:<br>Technisch:<br>Labor:                | 2873] Tec<br>laktoren<br>2.300<br>1.800<br>1.150 | hnisch: <b>5.82873</b><br>Katalog 100<br>Katalog 101<br>Katalog 102     | Labor 5,82873<br>2,300<br>2,300<br>2,300                        |
| Posturial<br>Algemeine Heibehandlung<br>Algemeine Heibehandlung<br>Algemeine Heibehandlung<br>Besondere Heibehandlung<br>Besondere Heibehandlung<br>Bundesknappschalt          | Neu  | Punktweste:<br>Aratich: 5.8<br>Steigerungs<br>Aratich:<br>Technisch:<br>Labor:<br>Rechnungsat | 2873 Tec<br>aktoren<br>2.300<br>1.800<br>1.150   | hvisch: 5.82873<br>Katalog 100<br>Katalog 101<br>Katalog 102<br>Löschen | Labor (5,82873)<br>(2,300)<br>(2,300)<br>(2,300)<br>(Ubernehmen |

Die Funktionsweise steht Ihnen nun wie gewohnt zur Verfügung, so dass der benutzerdefiniert Text in den Rechnungsarten immer Vorrang hat.

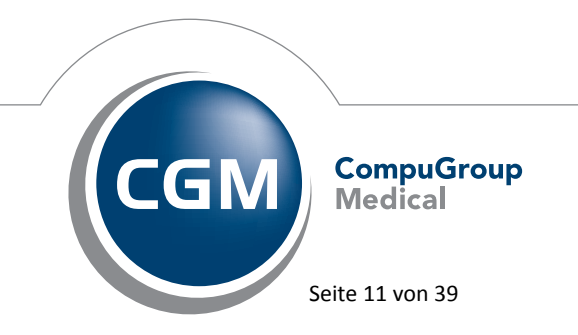

Synchronizing Healthcare

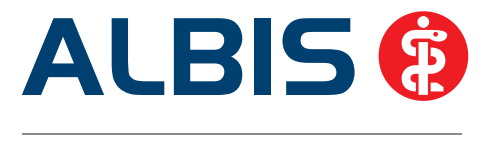

#### 3.3 Anzeige kompletter Rechnungsbetrag auf der 1. Seite der Rechnung

Mit der ALBIS Version 10.80, haben Sie erstmalig die Möglichkeit, den gesamten Rechnungsbetrag einer Privatrechnung auf die 1. Seite zu drucken, falls die Rechnung mehr als eine Seite hat. Um diese Funktion zu aktivieren, gehen Sie bitte in ALBIS über den Menüpunkt Optionen Privatliquidation auf den Reiter Positionierung und setzen den Haken bei Rechnungsbetrag auf Seite 1 anzeigen.

| Bankverbindung     Postorierung       Schriften     Rechnung: Teste       Kostenplan:     Teste       Voterer Rand (Sete 1):     Teste       Werer Rand (Sete 1):     Teste       Wither Rand:     20 mm       Werter Rand:     20 mm       Weterer Rand:     20 mm       Weterer Rand:     20 mm       Weterer Rand:     20 mm       Weterer Rand:     20 mm       Weterer Rand:     20 mm       Weterer Rand:     15 mm       Poston Rechnung:     90 mm       VArbitzel aussigen     LAVR outgeben (nur bei Rechnungsant "Basisterf")       Veterer Rand:     120 mm       Hirtergundbid     1. Sete:       I. Sete:     keins       Bilder bearbeiten     Felspeseten                                                                                                    | Menü Al                                                                                                    | gemein                                                     | B                                       | G     | Mahnung                                                                                                    | PAD/Privada/me                                                                                                    | doerv                                        | Privatrezept                   |
|----------------------------------------------------------------------------------------------------|----------------------------------------------------------------------------------------------------|------------------------------------------------------------|-----------------------------------------|-------|----------------------------------------------------------------------------------------------------|----------------------------------------------------------------------------------------------------|----------------------------------------------|--------------------------------|
| Postorieung         Oberer Rand (Sete 1):       III:         Oberer Rand (Sete 1):       III:         Oberer Rand (Sete 1):       III:         Unker Rand:       20 mm         Irkerer Rand:       20 mm         Veterer Rand:       20 mm         Veterer Rand:       20 mm         Veterer Rand:       20 mm         Veterer Rand:       20 mm         Veterer Rand:       20 mm         Veterer Rand:       20 mm         Veterer Rand:       20 mm         Veterer Rand:       20 mm         Veterer Rand:       20 mm         Veterer Rand:       20 mm         Veterer Rand:       120 mm         Veterer Rand:       120 mm         Veterer Rand:       120 mm         Veterer Rand:       120 mm         Veterer Rand:       120 mm         Hritegrundbid       1.         1. Sete:       kens:         Folgeseten:       kers:         Bilder beabeten       100 mm | Bankverbindun                                                                                                    | p Pa                                                       | inoited                                 | erung | Schriften                                                                                                    | Rechnung: Texte                                                                                                    | Ko                                           | stenplan; Texte                |
| Folgeseten keina •<br>Bilder bearbeten                                                                                                    | Postonierung<br>Oberer Rand (S<br>Oberer Rand I<br>Linker Rand:<br>Rechter Rand:<br>Unterer Rand:<br>Abstand Absen<br>Poston Rechn<br>X-Poston Bank<br>Hintergrundbild<br>1. Sete | iete 1):<br>sigende):<br>der:<br>ung:<br>tvetb.:<br>(keins | 20<br>20<br>25<br>20<br>15<br>90<br>120 |       | Behandet     GNR-Test a     Falimarke a     Falimarke a     Sud der Re     Arzkürzel a     LANR es     V Rechnungs | wurde" immer Patient<br>usdrucken<br>usdrucken<br>wurde "durch" "Patien<br>zhrung)<br>nzeigen<br>nzeigen (nur bei Reci<br>bebrig auf Seite 1 an | erstame e<br>K° ersetze<br>mungsaf<br>telgen | onsetzen<br>sn<br>"Basistarf") |
| Bilder bearbeten                                                                                                    | Folgeseten:                                                                                                    | keina                                                      |                                         |       |                                                                                                    |                                                                                                    |                                              |                                |
|                                                                                                    | Bide                                                                                                    | rbeathete                                                  | en.                                     |       |                                                                                                    |                                                                                                    |                                              |                                |

Bei allen Rechnungen, welche über mehr als eine Seite gehen, wird der Rechnungsbetrag auf der ersten Seite angezeigt. Weiterhin haben Sie die Möglichkeit, eine benutzerdefinierte Schrift für den Rechnungsbetrag anzugeben. Hierzu wechseln Sie bitte auf den Reiter Schriften.

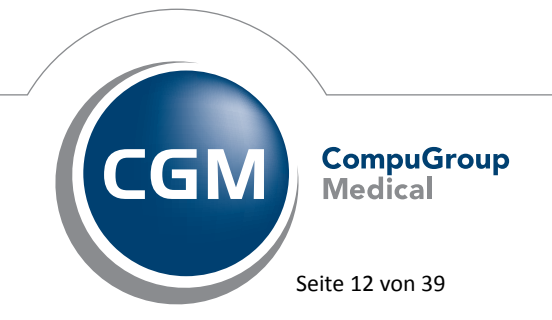

Synchronizing Healthcare

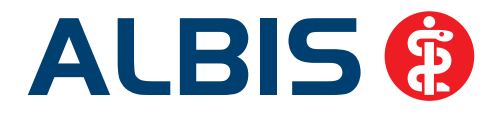

| Menu<br>Bankvert | Algeme     | Posto   | BG  |     | Schriften | PAD/Privadis/media<br>Rechnung: Texte | Kod | Privatrezep<br>enolan Text |
|------------------|------------|---------|-----|-----|-----------|---------------------------------------|-----|----------------------------|
| Alcemei          |            |         |     | 100 |           |                                       |     |                            |
|                  | Stand      | ard     |     |     | Kle       | ine (z.B. GNR-Text)                   |     |                            |
| Brie             | efkopf     | Zeile   | 1   |     |           | Absenderzeile                         |     |                            |
| Br               | iefkopf.   | Zeile 2 |     |     |           | Einleitungssatz                       |     |                            |
| Brie             | efkopf     | Zeile   | 3   |     |           | Schlußsatz.                           |     |                            |
| B                | riefkopf 2 | Zeile 4 |     |     |           | Bankverbindung                        |     |                            |
| Brie             | efkopf     | Zeile   | 5   |     |           | Diagnose                              | -   |                            |
| Uber             | weisun     | gatra   | ger | -   | Re        | chnungsnummer                         |     |                            |
|                  |            |         |     |     | 8         | Behandelt wurde                       |     |                            |
|                  |            |         |     |     | Rechnut   | gsterrag auf Seite 1 anzeig           | - 0 |                            |
|                  |            |         |     |     |           |                                       | _   |                            |

Die hier hinterlegte Schriftformatierung wird auf der Privatrechnung angezeigt:

| Herrn   |          |
|---------|----------|
| Günter  | Heckel   |
| Schloss | allee    |
| 70001 S | tuttgart |

| Arct: ALR Rechnum<br>Rechnungsbetag: 498.2<br>Behandelt wurden: S | EUR        | 9/12        | (Bei Überweisung bitte unber                    | 2.2<br>dingt angeben!) | .11.2012 |
|-------------------------------------------------------------------|------------|-------------|-------------------------------------------------|------------------------|----------|
| VUNR: 4034000                                                     | , VNR:     | 12345       | 6322343                                         |                        |          |
| Für ärztliche Leistung                                            | en erlaube | e ich mir n | ach GOĀ zu liquidieren:                         |                        |          |
| Datum Anz.                                                        | Ziffer     | Fakt.       | Text                                            | bes.K.                 | Betrag   |
| 21.11.12                                                          | 1 2        | 2.300       | Beratung<br>Kurze Information, auch telefonisch |                        | 10.72    |

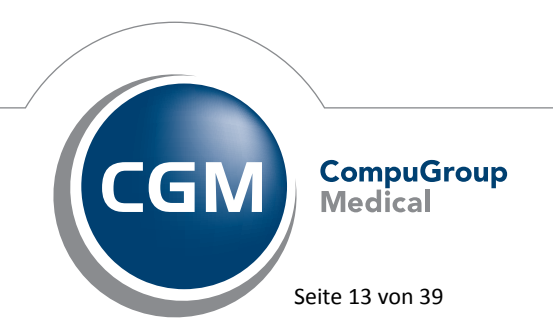

Synchronizing Healthcare

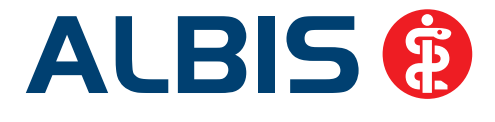

#### 3.4 Extern Serienbrief – EMS

Ab sofort ist der Schalter Wenn möglich per EMS (SMS, Pager, Email) die übrigen… nicht mehr automatisch gesetzt, wenn Sie über den Menüpunkt Extern Serienbrief einen Serienbrief drucken möchten. Möchten Sie diesen Serienbrief per EMS versenden, setzen Sie bitte aktiv den Schalter Wenn möglich per EMS (SMS, Pager, Email) die übrigen… .

#### 4 Statistik

#### 4.1 Knappschafts-Statistik

Mit dem neuen Update von ALBIS, bieten wird Ihnen die Möglichkeit, eine Knappschaftsstatistik durchzuführen, sofern Sie eine Knappschaftszulassung haben und diese in den Praxisdaten erfasst ist.

#### 4.1.1 Überprüfung Knappschafts-Einstellungen

Zur Überprüfung Ihrer Einstellungen gehen Sie bitte über den Menüpunkt Stammdaten Praxisdaten Hauptbetriebstättenverwaltung und prüfen bitte, ob dort die 6-stellige Knappschafts-Nr. hinterlegt ist.

| 6-stellige Knappschafts-Nr.: 132465 991324650 9-stellige | 6-stellige Knappschafts-Nr.: | 132465 | 991324650 | 9-stellige |
|----------------------------------------------------------|------------------------------|--------|-----------|------------|
|----------------------------------------------------------|------------------------------|--------|-----------|------------|

Ebenfalls ist zu prüfen, ob in dem jeweiligen Arzt der Haken bei Knappschaft gesetzt ist. Hierzu gehen Sie bitte über den Menüpunkt Stammdaten Praxisdaten, wählen den Punkt Arztdatenverwaltung aus und überprüfen ob der Haken bei Knappschaft gesetzt ist.

🔽 Knappschaft

#### 4.1.2 Statistik – Bedienung

Zum Aufruf der Statistik gehen Sie bitte über den Menüpunkt Statistik Leistungsstatistik Knappschaft. Sie erhalten folgende Ansicht:

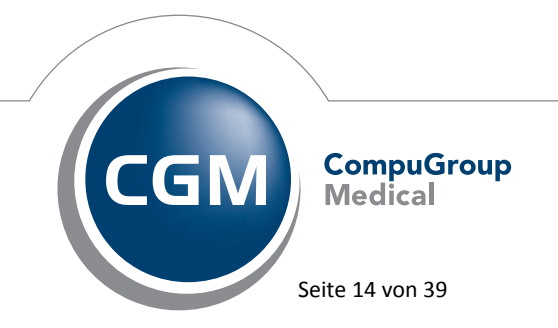

Synchronizing Healthcare

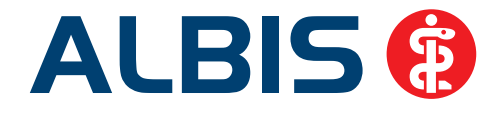

| <ul> <li>Betriebsstätte</li> </ul> | e: B181111100 Praxis Dr. med. Dieter Durchblick | • |
|------------------------------------|-------------------------------------------------|---|
| O Arz                              | tt: Dr. Dieter Durchblick (d, d1, d2, dd2)      | Ŧ |
| Zeitraum                           |                                                 |   |
| Quartal: 4/12                      |                                                 |   |
| Einstellungen                      |                                                 |   |
|                                    |                                                 |   |
|                                    |                                                 |   |

Achtung! Bitte stellen Sie vor der ersten Auswertung die Optionen über den Druckknopf Optionen Knappschaft ein.

#### 4.1.3 Optionen Knappschaft

Über Klick auf den Druckknopf Optionen Knappschaft gelangen Sie in den nachfolgenden Dialog:

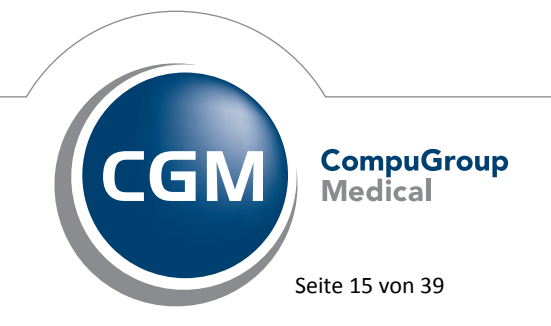

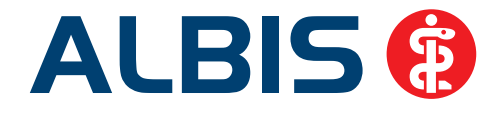

| tionen Knappschaft                                                 | >   |
|--------------------------------------------------------------------|-----|
| Zeitraum<br>Quartal : 4/12                                         |     |
| Praxis Einstellungen                                               | ן י |
| Einstellung für jede einzelne Betriebsstätte                       |     |
| Betriebsstätte : B181111100 Praxis Dr. med. Dieter Durchblick 💌    |     |
| Einstellungen die für alle Betriebstätten gelten: Werte bearbeiten |     |
| Arzt Einstellungen                                                 | ן   |
| Arzt : Dr. Dieter Durchblick (d, d1, d2, dd2)                      |     |
| Einstellungen die für den Arzt gelten : Werte bearbeiten           |     |
| (OK Abbrechen                                                      |     |

Bitte wählen Sie zuerst das gewünschte Quartal aus. Über den Druckknopf Werte Bearbeiten gelangen Sie in die Einstellungen für die Knappschafts-Statistik. Erfassen Sie bitte in den Praxiseinstellungen die Leistungen, welche in die verschiedenen Honorargruppen 1-5 sortiert werden sollen.

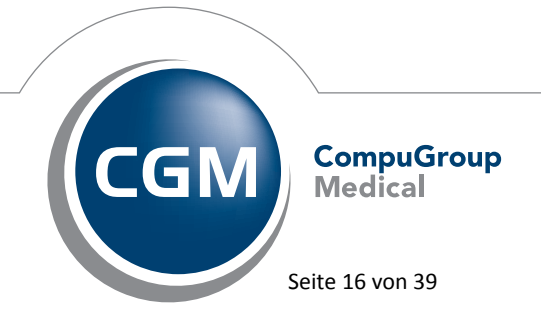

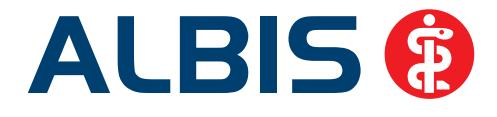

| 89000-89999<br>1.8 |                                                                                                    |
|--------------------|----------------------------------------------------------------------------------------------------|
| 1.8                |                                                                                                    |
|                    |                                                                                                    |
|                    |                                                                                                    |
|                    |                                                                                                    |
|                    |                                                                                                    |
|                    |                                                                                                    |
|                    |                                                                                                    |
|                    |                                                                                                    |
|                    |                                                                                                    |
|                    |                                                                                                    |
|                    |                                                                                                    |
|                    |                                                                                                    |
|                    |                                                                                                    |
|                    |                                                                                                    |
|                    |                                                                                                    |
|                    |                                                                                                    |
|                    |                                                                                                    |
|                    |                                                                                                    |
|                    | Image: Constraint of the sector of the sector of |

Für spätere Quartale können Sie über den Druckknopf Vorquartal kopieren die Einstellungen schnell und Einfach übernehmen.

Die Arzt Einstellungen nehmen Sie bitte über den Druckknopf Werte bearbeiten im Bereich <u>Arzt</u> <u>Einstellungen</u> vor:

| Arzt : Dr. med. API API (API)             | ~                |
|-------------------------------------------|------------------|
| Einstellungen die für den Arzt gelten : [ | Werte bearbeiten |

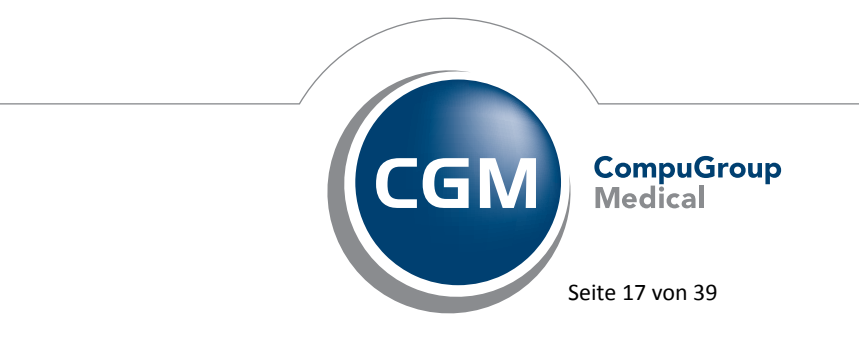

Synchronizing Healthcare

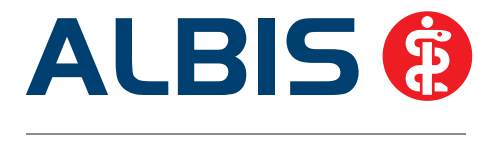

Bitte erfassen Sie bei den Arzteinstellungen entsprechend Ihrer Fachgruppe die Punkte. <u>Achtung:</u> Die hier eingegebenen Werte sind lediglich Beispiele.

| Knappschaftslimit Punktwerte        |                                  |               |  |
|-------------------------------------|----------------------------------|---------------|--|
| _Limitwerte                         |                                  |               |  |
| Limitwert für Sonograpie-Leistungen | Limitwert für alle übrigen Leist | ungen         |  |
|                                     | Altersgruppen                    | Limitwert     |  |
| Limitwert 17.7 Punkte               | bis 5. Lebensjahr                | 592.0 Punkte  |  |
|                                     | 6. bis 59. Lebensjahr            | 1119.0 Punkte |  |
|                                     | ab 60. Lebensjahr                | 1283.0 Punkte |  |
|                                     |                                  |               |  |
|                                     |                                  |               |  |

Bei den Honorargruppen erfassen Sie bitte über den Reiter Punktwerte, den entsprechenden Punktwert. <u>Achtung:</u> Die hier eingegebenen Werte sind lediglich Beispiele.

| Honorargruppe 1-3            |                           |                            |                 |
|------------------------------|---------------------------|----------------------------|-----------------|
| Punktwert Honorargruppe 1    | 3.5048 Eurocent           | Punktwert Honorargruppe 2A | 3.5048 Eurocent |
| Punktwert Honorargruppe 3    | 3.5048 Eurocent           | Punktwert Honorargruppe 2B | 3.9000 Eurocent |
|                              |                           |                            |                 |
| Honorargruppe 4              |                           |                            |                 |
| Auszahlungsquotient          | 90.000 %                  |                            |                 |
| Punktwert für Grundpauschale | 3.5048 Eurocent           |                            |                 |
| Honorargruppe 5              |                           |                            |                 |
| Punktwert                    | 3.5048 Eurocent           |                            |                 |
|                              | which to prove the second |                            |                 |

Sind Ihre Einstellungen abgeschlossen, verlassen Sie bitte die Einstellungen, so dass Sie sich wieder auf dem Hauptdialog befinden und führen mit betätigen des Druckknopfes OK die Statistik durch. Es wird Ihnen eine Ausgabe angezeigt, in der gemäß den Einstellungen, die Leistungen in die Honorargruppen einsortiert werden und die Summe aufgelistet wird.

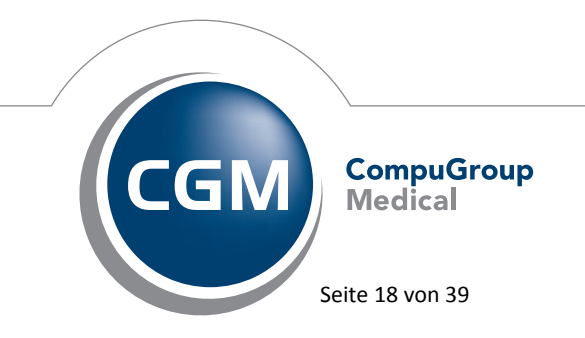

Synchronizing Healthcare

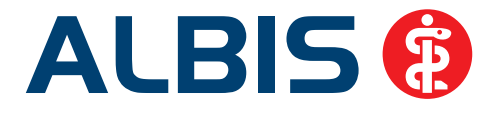

#### 4.2 RLV-Statistik

Die RLV Statistik haben wir dahingehend angepasst, dass Sie einstellen können, ob Sie anhand der aktuellen Fallzahl im Quartal Ihr Budget errechnen wollen oder wie bisher das Budget anhand der Vorjahresfallzahl errechnet wird. Gehen Sie bitte hierzu in den RLV Optionen im Bereich Arzteinstellungen auf den Druckknopf Werte bearbeiten. Sie erhalten folgenden Dialog:

| C Budget auf Basis des Vorjahrquartales                                                                                                    | 10       |  |
|----------------------------------------------------------------------------------------------------|----------|--|
| RLV-∠usatzbudget<br>Ihr zugewiesenes RLV-Budget mit dem Faktor Alter und<br>Umfang der Tätigkeit                                           | 1 EUR    |  |
| <ul> <li>Budget auf Basis aktueller Fallzahlen</li> <li>Ihr(e) Fallwert(e) für das laufende Quartal (optional mit Altersgrenze)</li> </ul> | Fallwert |  |
| Bis vollendetem 5. Lj.                                                                                                    | EUR      |  |
| Ab 6.Lj. bis vollendetem 59. Lj.                                                                                                    | EUR      |  |
| Ab 60 Jahre                                                                                                    | EUR      |  |
| +10 Prozent Aufschlag für Gemeinschaftspraxen                                                                                              |          |  |

Nachdem Sie Ihre Einstellungen vorgenommen haben, können Sie wie gewohnt die Statistik durchführen. Sofern Sie die Berechnung auf aktuelle Fallzahlen eingestellt haben, wird in der Ausgabe das Budget in die entsprechenden Altersgruppen eingeteilt.

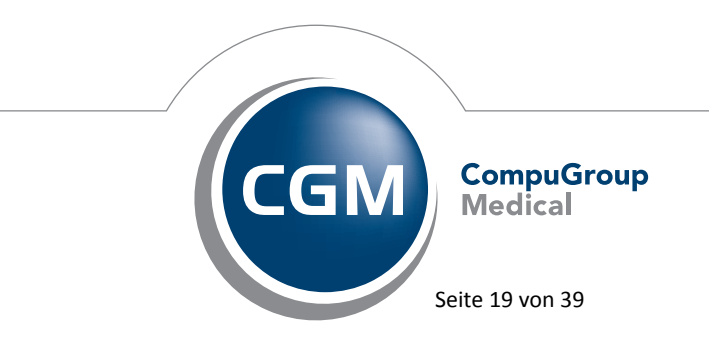

Synchronizing Healthcare

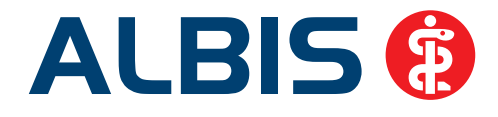

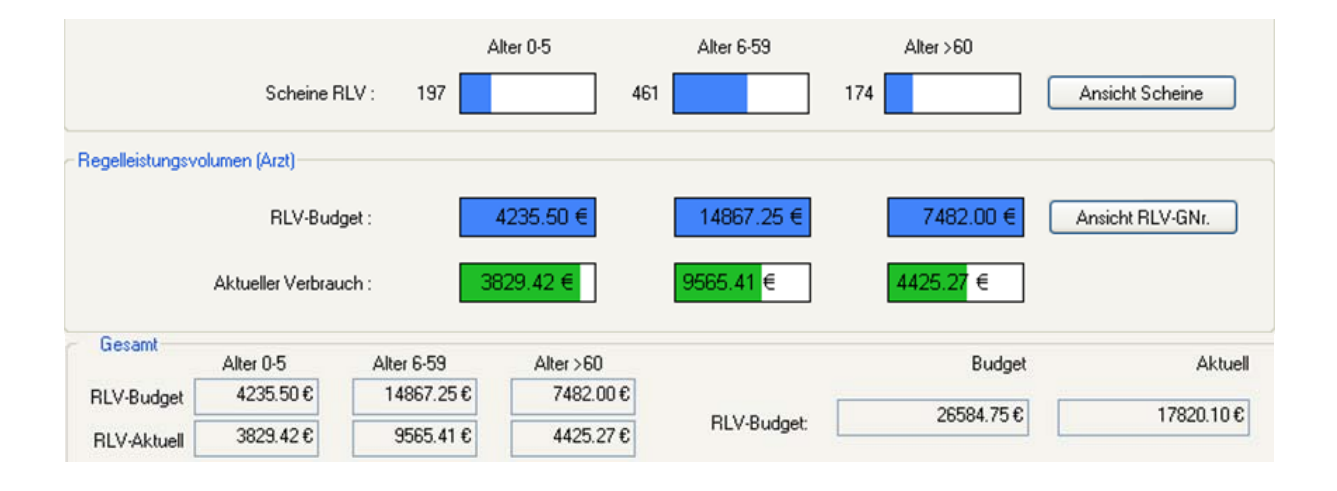

#### 5 Formulare

#### 5.1 Scribor

Vor Öffnen des Formulars Scribor (über den Menüpunkt Formular Scribor), wird Ihnen der Arztwahldialog angezeigt, somit ist die Auswahl zu der Bedruckung für den Scribor direkt möglich.

Arztwahldialog:

| learbeitung             | für_                        |                                       |        |                                                          |                |
|-------------------------|-----------------------------|---------------------------------------|--------|----------------------------------------------------------|----------------|
|                         | gesamt                      |                                       | ٠      | gesant / oder Filter nach Person                         |                |
| Argt                    | RH                          | B581234152 234567800                  | Dr     | med. Rhenu:                                              |                |
|                         | M                           | 8581234152 345678500                  | Dr     | med. Mosela                                              | - 11           |
|                         |                             |                                       |        |                                                          |                |
|                         |                             |                                       |        |                                                          |                |
|                         |                             |                                       |        |                                                          |                |
|                         |                             |                                       |        |                                                          | -              |
|                         |                             |                                       |        |                                                          |                |
|                         |                             |                                       |        |                                                          |                |
|                         |                             |                                       |        |                                                          |                |
|                         |                             |                                       |        |                                                          |                |
| Achteo Si               | dana Arri                   | nahl anastallan an daaltinian         | un Ca  | im Uanii - Octionan Datiantan fanatara im Rac            | aich Thucken   |
| öchten Sk<br>en Schate  | e diese Arzt<br>r "Arztwahl | wahl ausstellen, so deaktiviere       | en Sie | im Menü <optionen patientenfenster=""> im Ber</optionen> | eich "Drucken" |
| öchten Sk<br>en Schatte | e diese Arzt<br>r "Arztwahl | wahl ausstellen, so dealtivieri<br>f  | en Sie | im Menü «Optionen/Patientenfenster» im Berr              | eich "Drucken" |
| öchten Si               | e diese Arzt<br>r "Arztwahl | wahl ausstellen, so dealthviere<br>r. | en Sie | im Menü «Optionen/Patientenfenster» im Ben               | eich "Drucken" |
| öchten Si<br>In Schate  | e diese Arzt<br>r "Arztwahl | wahl ausstellen, so dealtivien<br>f.  | en Sie | im Menü «Optionen/Patientenfenster» im Ben               | eich Drucken   |

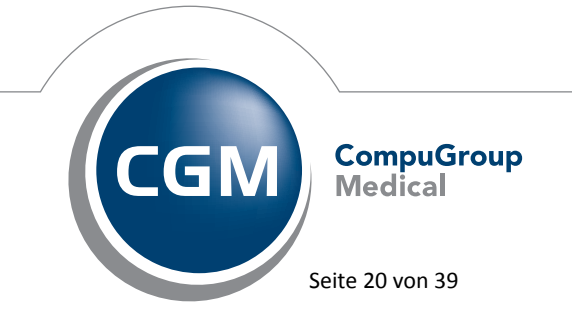

Synchronizing Healthcare

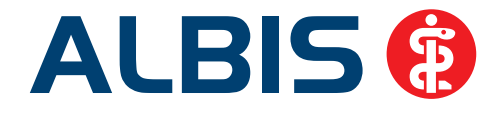

#### Ansicht Scribor:

| Scribor Druckvorbereitung                           | ×.                             |
|-----------------------------------------------------|--------------------------------|
| Dr. med. Mosela<br>Maria Trost 25<br>83711 Miesbach | Röntgen-Nr.: 1705<br>Anzahl: 1 |
| Drucken                                             | Spooler Abbruch                |

Ausdruck Scribor:

| 1 Test,Testinchen 19.03.1974                                                       |
|------------------------------------------------------------------------------------|
| 13.11.2012                                                                         |
| Rtg-Nr.: 1705                                                                      |
|                                                                                    |
| Gemeinschaftspraxis<br>Dr. Albis – Innere Medizin<br>Dr. Rhenus – Allgemeinmedizin |
| Dr. Mosella - Kinderärztin<br>Maria Trost 25                                       |
| 56070 Koblenz<br>Tel.: 0261/80700 600                                              |
| Fax.: 0261/80700 650                                                               |

# 5.2 Formular Muster 02 (Verordnung von Krankenhausbehandlung) - Transaktions-ID auf Krankenhauseinweisung

Wird das Formular Krankenhauseinweisung über das Einweisungscenter als Vorbefundübermittlung an das gewünschte Krankenhaus elektronisch übermittelt, erscheint bei dem Ausdruck der Krankenhauseinweisung die Transactions ID dieser Übermittlung im unteren Teil des Formulars. Somit können Sie schnell und einfach auf Anfragen von Übersendungen der Vorbefunde und Einweisungsprozesse reagieren.

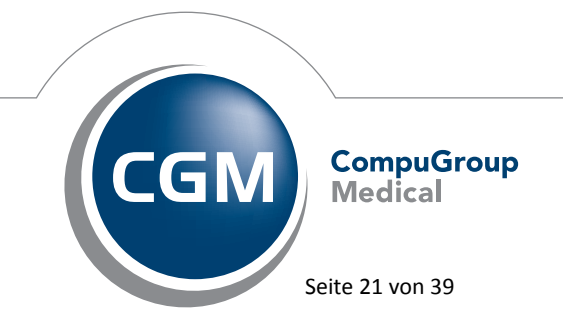

Synchronizing Healthcare

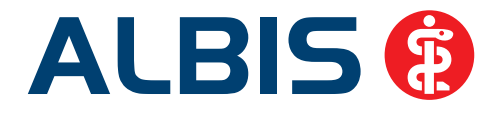

| IKK Südwest                                                                                                    | 73310                                                    | Verordnung                                                                                                    | von                                                                                                    |
|----------------------------------------------------------------------------------------------------|----------------------------------------------------------|----------------------------------------------------------------------------------------------------|----------------------------------------------------------------------------------------------------|
| IKK Südwest<br>Name, Venime der Venisten<br>Test<br>Testinchen<br>Maria Trost 23<br>D-56070 Koblenz<br>9303301 11111111111<br>Terestenter Australia<br>189999900 123456700 p                                                              | 73310<br>19.003.74<br>State<br>3 1<br>006.01<br>22.11.12 | Weisersche         Beiegard.           Beiegard.         Beiegard.           Unfall         Unfall.           Nachsterwerken, ge         Nachsterwerken, ge           Verserstrandik         Severstrandik | Noteal     Noteal     Noteal |
| naron (nos)                                                                                                    |                                                          | Constitute<br>Dr. Albis -<br>Dr. Histops -<br>Dr. Nosella<br>Maria<br>54070<br>Tel.: 026<br>Fax: 026                                                                                                    | aftsprasis<br>Innere Medizin<br>Ulgemeinmedizin<br>- Kinderärstin<br>Trost 25<br>Koblenz<br>1/80700 600<br>1/80700 650                                                                                                    |
| litte dem Pedienten gesondert mögeben/<br>Untersuchungungebnisse                                                                                                    |                                                          | Vetragearchilemael                                                                                                    | / Unterschrift den Arzter                                                                                                    |
| Kin den Pulenten gesondert nögeben/<br>Urdenschungsegebasse<br>Das fatt Texti<br>Bibrenge Maßnahmen (z. E. Medhaton)<br>Das fatt Texti                                                                                                    |                                                          | Vetagesidekniel                                                                                                    | / Unterschrift den Arzlee                                                                                                    |
| Eth den Pulerten gesondert nögeben/<br>Urdenschungseigthasse<br>Das Ist Texti<br>Bishenge Maßnahmen (z. 8. Meditatori)<br>Das Ist Texti<br>Progenerkunghinzense (z. 8. Allengie)<br>Das Ist Texti<br>Magogebene Behande                   |                                                          | L Yet spanishened                                                                                                    | / Unterschrift den Arzten                                                                                                    |
| No dem Pedenten gesondert mögnben/<br>Urdnundhungseigehnise<br>Diss Ist Texti<br>Statenge Mußnahmen (z. B. Medkaton)<br>Diss Ist Texti<br>Progestellunghimmene (z. B. Allegie)<br>Diss Ist Texti<br>Mitgegeben Betrinze<br>Diss Ist Texti |                                                          | Lintagandahmad                                                                                                    | / Unterschuft den Arzten                                                                                                    |

#### 5.3 Formular Privatrezept - formfrei

Das formfreie Privatrezept kann ab sofort wieder einwandfrei in den Spooler gelegt und aus dem Spooler gedruckt werden.

# 6 Privatliquidation - Sammelrechnung - Optimierung des Drucks von Sammelrechnungen

Mit dieser Version von ALBIS haben wir die Druckfunktion der Sammelrechnungen überarbeitet, da bislang keine Diagnosen auf die Rechnungen gedruckt wurden. Ab sofort steht Ihnen die Funktionalität der Sammelrechnung, wieder wie gewohnt zur Verfügung.

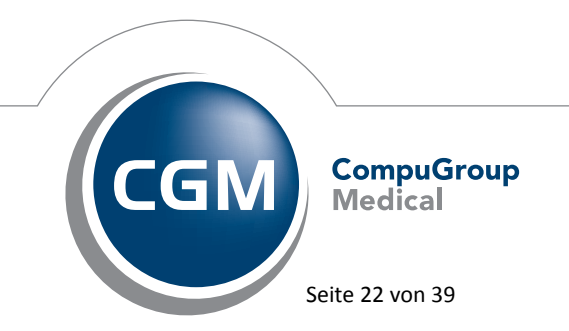

Synchronizing Healthcare

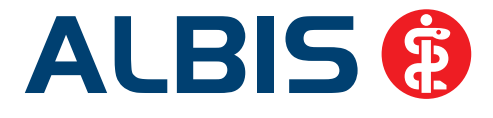

#### 7 Verschiedenes

#### 7.1 Bankdatenprüfung - Aktualisierte Daten

Mit der aktuellen Version von ALBIS haben wir neue Daten für die Prüfung von Bankdaten ausgeliefert.

Betätigen Sie in den Patientenstammdaten den Druckknopf Bankverbindung und tragen in dem Dialog Bankverbindung des Patienten Bankdaten ein, so werden diese mit den aktuellen Daten auf Gültigkeit geprüft. Sollten die eingegebenen Bankdaten nicht korrekt sein, so erhalten Sie eine Meldung hierüber.

#### 7.2 Verax-Liste - neue Daten

Mit Einspielen dieses ALBIS Updates werden die neuen Verax-Daten automatisch für Sie aktualisiert.

#### 7.3 RehaGuide - neue Daten

Mit dem aktuellen ALBIS Update werden die Daten des RehaGuides automatisch auf den aktuellen Stand gebracht.

#### 7.4 Optionen Hausbesuchsmodul ab sofort mit Tageskennwort geschützt

Aus Sicherheitsgründen haben wir ab sofort die Einstellungen zum Hausbesuchsmodul, welche Sie in ALBIS über den Menüpunkt Optionen Hausbesuchsmodul erreichen, über das Tageskennwort geschützt. Möchten Sie Einstellungen zum Hausbesuchsmodul ändern, nehmen Sie bitte Kontakt mit Ihrem ALBIS Vertriebs- und Servicepartner auf, der Ihnen gerne behilflich sein wird.

#### 7.5 CGM Asisst Potenzialassistent Arztwahl erscheint nicht im Vordergrund

Ab sofort erscheint der Dialog Arztwahl nach der Auswahl des Potenzialassistenten aus den CGM Assist Einstellungen im Vordergrund.

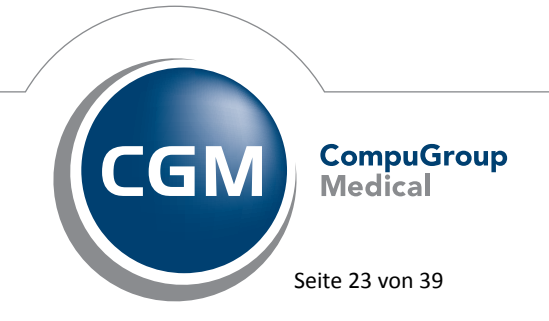

Synchronizing Healthcare

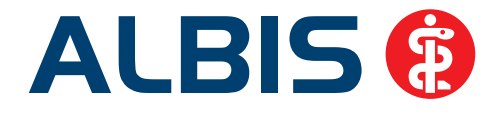

| Arztwahl                          |                         |                                                                                                    | X |
|-----------------------------------|-------------------------|----------------------------------------------------------------------------------------------------|---|
| – Bearbeitung fü                  | r<br>gesamt             | gesamt / oder Filter nach Person                                                                                                    |   |
| <ul> <li>Arzt:</li> </ul>         | JA<br>RH<br>SK          | B189999900 555555500 Dr. med. Jochen ALBIS<br>B189999900 555555500 Dr. med. Rhenus<br>B189999900 555555500 Dr. med. Mosela<br>B189999900 555555500 Dr. med. Sigrun Krüger |   |
| Möchten Sie di<br>den Schalter "/ | ese Arztw<br>Arztwahl". | ahl ausstellen, so deaktivieren Sie im Menü <optionen patientenfenster=""> im Bereich "Drucken"</optionen>                                                                |   |

#### 7.6 Unterstützung von Microsoft Windows XP / Servicepack 3

Aus Kompatibilitätsgründen wird ab Ende März 2013 Windows XP nur noch mit Servicepack 3 von ALBIS unterstützt. Die u.g. Meldung erscheint im Zeitraum vom 01. Februar 2013 bis 28. Februar 2013 bei jedem Start von ALBIS bei den betreffenden Computern.

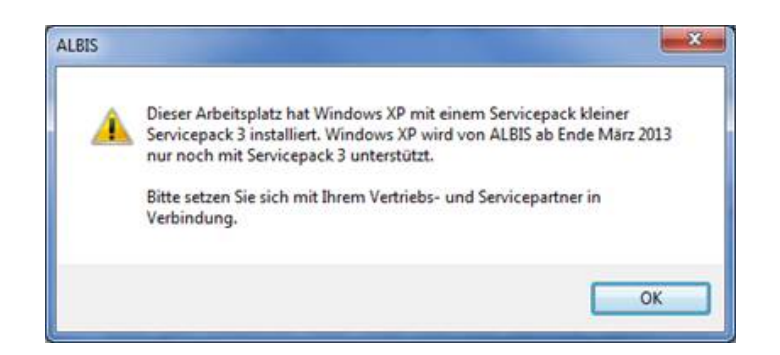

Bitte stellen Sie sicher, dass Sie ab Ende März ausschließlich PCs mit Windows XP SP 3 einsetzen und somit der Systemvoraussetzung von ALBIS entsprechen. Ist das nicht der Fall, kann dies unter Umständen zu Problemen führen.Bei Fragen ist Ihnen gerne Ihr ALBIS Vertriebs- und Servicepartner behilflich.

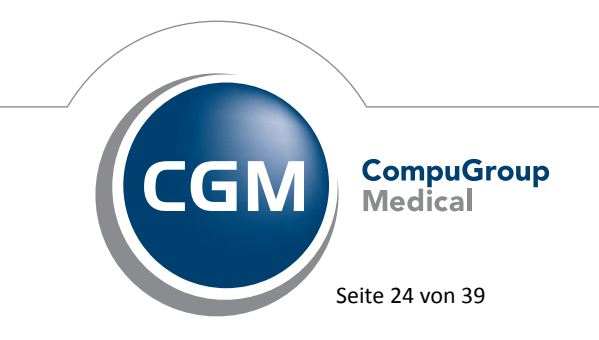

Synchronizing Healthcare

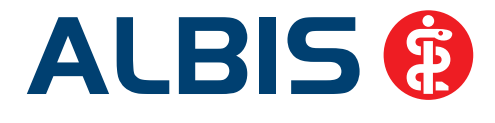

#### 7.7 Hinzufügen des Ab-Datums bei Dauermedikamenten / Alt-Verordnungen

Beim Verordnen in dem Rezept wurde in den Dialogen Dauermedikamente und Alt-Verordnungen die Spalte Ab Datum hinzugefügt, damit Sie direkt erkennen können, wann das Präparat zuletzt verordnet wurde. Bei Eingeben der Einnahmeverordnung wird anhand des Ab Datums die Verbrauchsberechnung durchgeführt, so dass Sie einen Überblick über den noch vorhandenen Packungsrest haben.

| Ab Datum   | PR.T   | PR.Datum     |
|------------|--------|--------------|
| 21.11.2012 | +30.00 | 0 21.12.2012 |
| 21 11 2012 |        |              |

#### 7.8 Einlesen von eGKs

Unter gewissen Umständen konnte es vorkommen, dass die Versichertenstammdaten von manchen neu ausgegebenen eGKs nicht mehr korrekt in ALBIS eingelesen werden konnten. Mit der ALBIS Version 10.80 haben wir dies korrigiert.

#### 7.9 Tagesprotokoll – Öffnen der Karteikarte per Doppelklick

Wurde aus dem Tagesprotokoll per Doppelklick bei einem Patient ein Karteikarteneintrag geöffnet, bestand die Problematik, dass sich die Karteikarte des Patienten mehrfach hintereinander aktualisiert hat. Mit der aktuellen ALBIS Version haben wir diesen Sachverhalt verbessert, so dass Ihnen die Funktionsweise wie gewohnt zur Verfügung steht.

#### 7.10 8-stellige PZNs ab dem 01.01.2013

Zum 01.01.2013 ändern sich die PZNs (Pharmazentralnummern) von 7 Stellen auf 8 Stellen. Mit dem ALBIS Update 10.80 haben wir demnach die PZNs auf 8 Stellen erweitert. Die meisten PZNs werden eine 0 am Anfang aufweisen. Im Laufe des Jahres 2013 werden dann erste PZNs auftreten, die auch an der ersten Stelle keine 0 besitzen.

#### 7.11 OPS – Datenqualität verbessert

Mit dem ALBIS Update haben wir die Datenqualität des OPS-Stamms verbessert, so dass deutlich weniger doppelte OPS im OPS-Stamm enthalten sind.

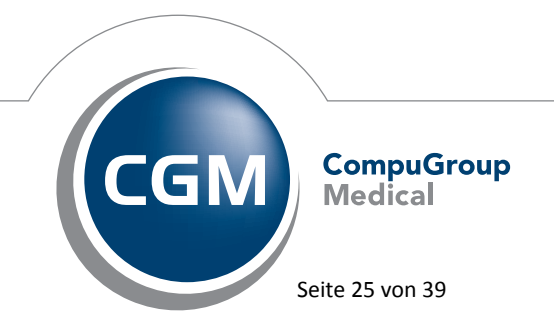

Synchronizing Healthcare

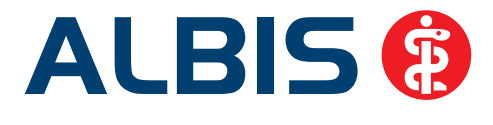

#### 7.12 Aufruf des OPS Stammes über das Netzwerk verbessert

Mit der aktuellen ALBIS Version haben wir den Aufruf des OPS Stammes über das Netzwerk deutlich verbessert. Der erste Aufruf dauert allerdings weiterhin so lange wie bisher, jeder folgende Aufruf ist deutlich schneller, da die Daten des OPS jetzt pro Arbeitsplatz lokal vorgehalten werden, so lange ALBIS gestartet ist.

#### 7.13 Druckname bei dem Hilfsmittel BD Micro Fine

Der Druckname bei dem Hilfsmittel BD Micro Fine wurde seitens ifap angepasst und wird jetzt korrekt ausgegeben.

#### 7.14 HzV (Hausarztzentrierte Versorgung) - Passivscanner erkennt wieder geeignete Patienten

Ab sofort funktioniert der Passivscanner 🔃 zur Überprüfung eines Patienten, ob dieser für einen HzV / FaV oder IV Vertrag geeignet ist, wieder korrekt.

#### 7.15 Hilfreiche Präparate-Informationen

Mit diesem Update stellen wir Ihnen wieder wichtige, patientennahe Präparat-Informationen zur Verfügung. Damit Sie diese umfassend nutzen können, finden Sie im Folgenden Erläuterungen, wie Sie unsere Zusatzfunktionen in Ihrem täglichen Arbeitsablauf unterstützen:

#### 7.15.1 Patienteninformationen: Deutsch, Türkisch, Russisch

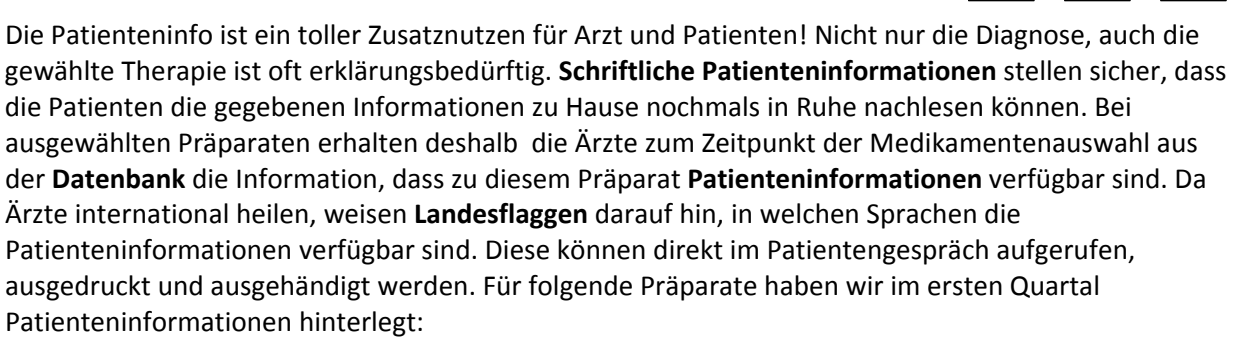

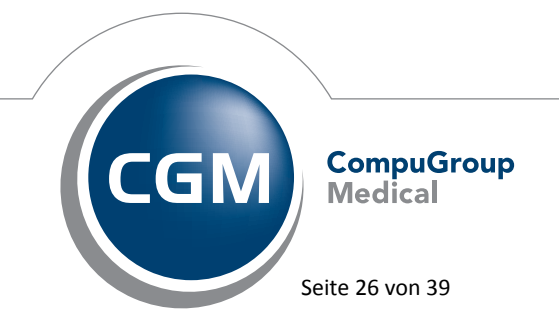

Synchronizing Healthcare

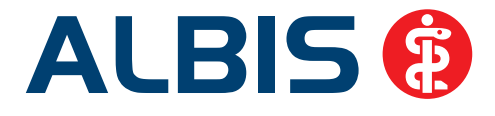

| Hersteller               | Präparat     | PZN                         |
|--------------------------|--------------|-----------------------------|
| Abbott Arzneimittel GmbH | Kreon        | 1224753 / 1224782 / 6686783 |
| Astellas Pharma GmbH     | Formotop     | 5129885 / 6913925 / 9542582 |
| Chiesi GmbH              | Foster       | 0568172 / 6729452           |
| Dr. R. Pfleger GmbH      | Spasmex 15   | 6165475 / 3758335           |
| Dr. R. Pfleger GmbH      | Spasmex 30TC | 0759877 / 0880099           |
| Dr. R. Pfleger GmbH      | Spasmex 5    | 6165469 / 3758312           |
| Grünenthal GmbH          | Norspan      | 0683602 / 3323258 / 0683619 |
| Grünenthal GmbH          | Palexia      | 6808915 / 6808950 / 6809352 |
| Grünenthal GmbH          | Transtec PRO | 4187426 / 4187432 / 2515903 |
| Lundbeck GmbH            | Sycrest      | 7728236 / 7728207 / 7728153 |
| Nycomed Deutschland GmbH | Daxas        | 6563655 / 6563661           |
| Orion Pharma GmbH        | Comtess      | 4911603 / 4911632           |
| Orion Pharma GmbH        | Easyhaler    | 6101849/ 9235035/ 6102003   |
| Orion Pharma GmbH        | Stalveo      | 2208839 / 2208785 / 0206411 |
| Ratiopharm GmbH          | Liana        | 2200766 / 2200789           |
| Ratiopharm GmbH          | Verana       | 6438370 / 6438393 / 6438387 |
| WEPA Apothekenbedarf     | Mosquito     | 9229023 / 9197197           |

#### 7.15.2 Diagnose-Patenschaft

Mit der Diagnose-Patenschaft erhält der Arzt eine Komfortfunktion, die wertvolle Zeit direkt in der Behandlung erspart. Passend zur gestellten Diagnose erhält der Arzt eine Auswahl von Präparaten, die für die gesuchten Indikationen in Frage kommen. Betrachtet man einen allgemeinen Verordnungsprozess ist folgender Ablauf zu durchlaufen:

- 1. Eingabe der Diagnose in die Karteikarte
- 2. Bestätigung der Diagnosesicherheit
- 3. Übernahme der Diagnose in die Karteikarte
- 4. Öffnen des Rezeptformulars
- 5. Öffnen der Arzneimitteldatenbank
- 6. Verordnen des Präparats und Ausdruck des Rezepts

Ist eine Diagnose mit dieser Kommunikationsform hinterlegt, überspringt der Arzt Schritt 3-5, da diese automatisch im Hintergrund ablaufen. Für folgende Präparate haben wir im ersten Quartal Diagnose-Patenschaften hinterlegt:

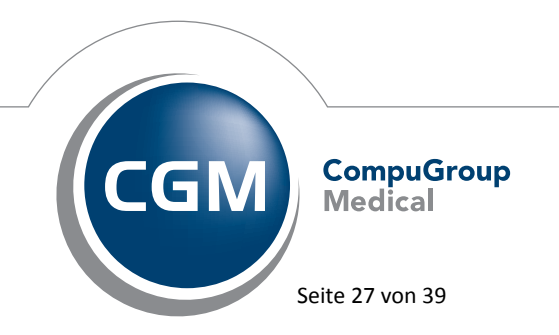

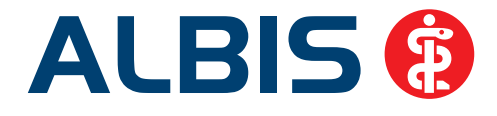

| Hersteller                           | ICD                      |  |  |
|--------------------------------------|--------------------------|--|--|
| AWD.pharma GmbH                      | M51 / M51.1 / F54        |  |  |
| AWD.pharma GmbH                      | M99.62 / M99.64 / R52.9  |  |  |
| AWD.pharma GmbH                      | M80.00 / M80.02 / M81.89 |  |  |
| DR. KADE Pharmazeutische Fabrik GmbH | 184.0 / 184.2 / 184.9    |  |  |
| DR. KADE Pharmazeutische Fabrik GmbH | M54.0- / M54.01 / M54.99 |  |  |
| Jenapharm GmbH                       | Z30.0 / Z30.8 / Z30.9    |  |  |
| Jenapharm GmbH                       | N92.0                    |  |  |
| Lundbeck GmbH                        | F32.0 / F32.2 / F33.9    |  |  |
| Merz Pharmaceuticals GmbH            | K70.3 / K72.71 / K72.79  |  |  |
| Pfizer Pharma GmbH                   | G62.9 / F41.1 / M48.09   |  |  |
| RIEMSER Arzneimittel AG              | A04.7                    |  |  |
| Servier Deutschland GmbH             | 150 / 150.00 / 150.9     |  |  |
| TEVA Pharma GmbH                     | J44.11 / J45.1           |  |  |
| TEVA Pharma GmbH ab 01.03.2013       | N95.9 / N95.2/ N95.0     |  |  |
| Thea Pharma GmbH                     | H40.1 / H40.0 / H40.6    |  |  |
| Thea Pharma GmbH                     | Z48.9 / Z96.1 / H44.9    |  |  |

#### 7.16 Einweisungscenter

#### 7.16.1 Automatische Anmeldung Abschalten Einweisungscenter

Ab sofort haben Sie die Möglichkeit die Anmeldung für das Einweisungscenter zu deaktivieren. Der obere Schalter (Diesen Hinweis zu dieser Einrichtung nicht mehr anzeigen) deaktiviert die Meldung für den entsprechenden Behandler und dieses Krankenhaus, der untere Schalter (Diesen Hinweis nicht mehr anzeigen) deaktiviert diese Meldung für alle Krankenhäuser.

| verbinden !                                                                                                    |  |  |  |  |  |
|----------------------------------------------------------------------------------------------------|--|--|--|--|--|
| Das Krankenhaus Stiftungsklinikum Mittelrhein GmbH bietet Ihnen mit einem<br>Zuweiserportal die Möglichkeit der direkten Kommunikation. |  |  |  |  |  |
| Anmelden                                                                                                    |  |  |  |  |  |
| Dicht Anmelden                                                                                                    |  |  |  |  |  |
| rl                                                                                                    |  |  |  |  |  |

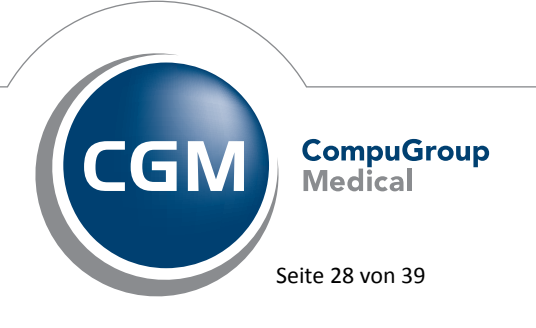

Synchronizing Healthcare

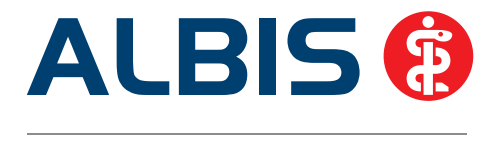

#### 7.16.2 Auto-Vervollständigung im Freitextfeld

In dem Einweisungscenter wird Ihnen ab sofort bei Eingabe des Ortes eine Autovervollständigung angeboten. Bereits nach Eingabe des 2. Buchstabens steht Ihnen die Autovervollständigung zur Verfügung. Aus dieser Schnellauswahl haben Sie die Möglichkeit, das gewünschte Krankenhaus zu übernehmen.

| VdAk<br>Techniker Krankenkasse 25605                                                                                      | Belegarzt-<br>behandlung Notfall                                                                                                    | Vorschläge<br>Suche über Klinikname, PLZ oder Ort                                                                               |  |  |
|----------------------------------------------------------------------------------------------------|----------------------------------------------------------------------------------------------------|----------------------------------------------------------------------------------------------------|--|--|
| tens, Versens de Versicherten<br>Albinus est en<br>Sarah 05.04.1979<br>Hans-Böckler-Str.5 Weiniebe<br>56566 Neuwied 12/15 | Unfall, <u>Versorgungs-</u><br>Unfallfolgen <u>Versorgungs-</u><br>Nächsterreichbare, geeignete<br><u>K</u> rankenhäuser:           | Klinik suchen                                                                                                    |  |  |
| Geren-Hr. Vetricherten-Hr. Stetw<br>4077501  192305819692  1000 1                                                         | ko 🗡                                                                                                    | Bezeichnung Service F.,                                                                                                    |  |  |
| Retrikkertötten Mr. Arzt+Mr. Detum<br>1899999000   555555500   ₹ 28.11.2012                                               | 7                                                                                                    | BDH-Klinik Vallendar (XXX 3                                                                                                    |  |  |
| jiagnose/Befund:                                                                                                    | Sundargskillerkan Heinen and<br>Bundeswehrzentralkrankenhaus,<br>Katholisches Klinikum Marienhof/<br>Gemeinschaftsklinikum Kemperho | Koblenz<br>St. Josef gGmbH,Koblenz<br>f Koblenz - St. Elisabeth Mayen gG<br>Katholisches Klinikum                               |  |  |
| Intersuchungsergebnisse: Bisherige M                                                                                      | aßnahmen (z.B. Medikation):                                                                                                    | Gemeinschaftskinikur<br>Koblenz(5.7km)<br>Marienhaus Klinikum E X X X<br>Neuwied(9.2km)<br>Johanniter Zentrum<br>Neuwied(9.2km) |  |  |
| ragestellung/Hinweise (z.B. Allergie): Mitgegeben                                                                         | e Befunde:                                                                                                    | Suchradius : 10 km     Treffer : 8     Suchradius     maine Einricht ma ist nicht dabei                                         |  |  |

#### 7.17 Rezeptartenverteiler – Meldung bei OTC-Präparaten

Bei dem Rezeptartenverteiler haben wir die Texte für die Rezepttypen angepasst.

|   | Viridal 10mcg Starter Set TRS 1 P                                                                                                    |       |
|---|----------------------------------------------------------------------------------------------------|-------|
| 2 | Verschreibungspflichtiges Lifestyle-Medikament, das mit Ausnahmen (Anlage II der Arzneimittel-Richtlinie) von der Ersta<br>It. Par, 34.1 ausgeschlossen ist. | ittun |
|   | Kassenrezept Sollte nicht verwendet werden<br>Privatrezept Sollte nicht verwendet werden<br>Grünes Rezept Kann verwendet werden                              |       |
|   | Möchten Sie die Verordnung auf ein Kassenrezent, ein Grünes Bezent oder ein Privatrezent übernehmen?                                                         |       |

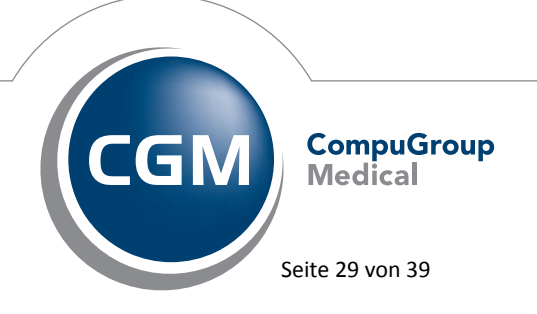

Synchronizing Healthcare

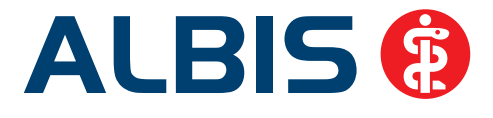

#### 7.18 DALE-UV – Übermittlung Betrag einer Zuschlagsziffer

Bei der Übermittlung per DALE-UV des Betrags zu einer Zuschlagsziffer wird der korrekte Einzelbetrag übermittelt.

#### **Wichtiger Hinweis:**

Der bisher übermittelte Gesamtbetrag war korrekt.

#### 7.19 Patientenreiter

Um die Reiter-Funktion zu nutzen, gehen Sie bitte über den Menüpunkt Optionen Patientenfenster und wechseln auf das Register Größe/Stil. Bitte setzen Sie den Haken in dem Bereich <u>Größe</u> bei Reiter.

| Nach Off      | nen |        |                       | Stamm          | datenanzeige | Ve         | rordnungen  |
|---------------|-----|--------|-----------------------|----------------|--------------|------------|-------------|
| Anzeige       | Aul | teilur | ng                    | Drucken        | Chipkarte    | Große/Stil | Zuordnunger |
| Größe         |     |        |                       |                |              |            |             |
| Maximiert     |     |        |                       | 1              |              |            |             |
| Reiter        | -   | -      | and the second second | and the second |              |            |             |
| Olcon         |     |        |                       |                |              |            |             |
| O Normal      |     |        |                       |                |              |            |             |
| O Prozentual: | 0   | 1%     |                       |                |              |            |             |
| O Fest:       | 0   | X      | 0                     |                |              |            |             |
|               |     |        | 11                    |                |              |            |             |
|               |     |        |                       |                |              |            |             |

Es ist ab sofort kein Neustart von ALBIS mehr erforderlich, um die Funktion zu nutzen!

#### 7.20 Datumsänderungen in der Karteikarte

Mit der aktuellen ALBIS Version lässt sich auch nach der Anpassung des benutzerdefinierten Aussehens unter Optionen Patientenfenster Größe/Stil und einem Neustart von ALBIS das Datum in einer neuen Karteikartenzeile ändern.

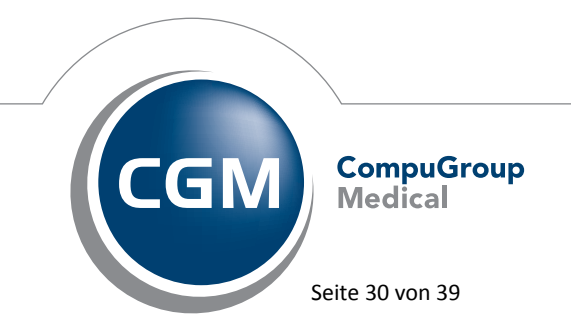

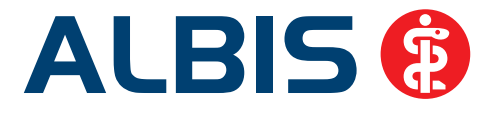

#### 8 ELAT

#### 8.1 ELAT - Laboraufträge

Wird ein Laborauftrag in ELAT "Wiedereröffnet", werden die hinzugefügten Laborparameter in der Karteikarte von ALBIS aktualisiert.

#### **Beispiel:**

Folgende Laborparameter sollen untersucht werden:

- ACTH
- Albumin
- alpha-1-Antitrypsin

| e ALBIS Praxis 1 - CG        | A ELAT                                                                       |                                                  |
|------------------------------|------------------------------------------------------------------------------|--------------------------------------------------|
| Laborau                      | fträge                                                                       | Datei   Einstellungen   Hilf                     |
| Auftragsliste                | Patient: Herr Toni Glööckler 20.12.1988   Versandweg: Druck & Online Versand | d   Arzt: Herr Dr. med. Andreas Lorenz (Praxis1) |
| Auftragsgaten                | Suche An                                                                     | halysen 🕑 Indikation 🕑 Material Suchen Reset     |
| Analysen & Profile           | Schnellauswahl Alig. Analytik Gendia                                         | sgnostik                                         |
| Zusammenfassung              | # A B C D E F G H I J K L M N O P Q R S T U V W X Y                          | Z Auftragsliste                                  |
| Contra a contra da contra da | Analyse Material Indikation                                                  | Muster 10 Kasse                                  |
|                              | ACE (Angiot.Conv.Enz.)                                                       | Abumin Serum 🗐                                   |
|                              | ACE (Liquor)                                                                 | ACTH EDTA-Pasma getr.                            |
|                              | Acetylcholin-Rezeptor-Ak 🛛 Serum                                             | LG Muster10A                                     |
|                              | Acetylcholinesterase (FW)  Fruchtwasser                                      | NGel .                                           |

#### Anzeige in der Karteikarte:

| ALR | 12.11.2012 | elat  | elat-Auftrag: Auftragsnummer(n) <7777770018>                                                      |
|-----|------------|-------|---------------------------------------------------------------------------------------------------|
| ALR | 1          | elatP | Bestellte Parameter zur Nr. <7777770018> (M10) vom 12.11.2012: Albumin, ACTH, alpha-1-Antitrypsin |
| 110 | 10 11 0010 | -     |                                                                                                   |

Der Laborauftrag wird nun um die folgenden Laborparameter ergänzt:

- Anti-Habe
- Anti-HBs

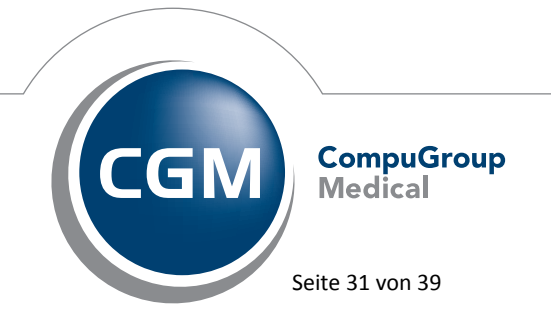

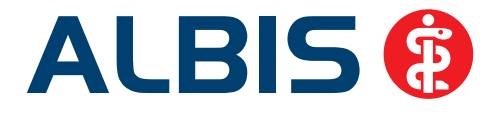

| ALBIS Praxis 1 - CGN | AELAT                                                                            |                                              |
|----------------------|----------------------------------------------------------------------------------|----------------------------------------------|
| Laborau              | fträge                                                                           | Datei   Einstellungen   Hit                  |
| Auftragsjiste        | Patient: Herr Toni Glööckler 20.12.1988   Versandweg: Druck & Online Versand   A | urzt: Herr Dr. med. Andreas Lorenz (Praxis1) |
| Auftragsgaten        | Suche: 🖉 Analys                                                                  | ien 🕑 Indikation 🕑 Material Suchen Reset     |
| Analysen & Profile   | Schnellauswahl Allg. Analytik Gendiagn                                           | ostik                                        |
| Zusammenfassung      | # A B C D E F G H I J K L M N O P Q R S T U V W X Y Z                            | Auftragsliste                                |
|                      | Analyse Material Indikation                                                      | Muster 10 Kasse                              |
|                      | Androstendion 2 El Serum 2                                                       | ACTV 3 FOTA Parent 3                         |
|                      | ANNA-III Ak El Serum                                                             | Albumin (Urin) qualitativ Urin               |
|                      | Anti Asushishala a M Gauss                                                       | Anti-HBe Serum B                             |
|                      | Anti-Amphiphysin 1 W Serum                                                       | CG MUSIFITON                                 |
|                      | Citrat-Plasma, getr.                                                             | IGeL.                                        |
|                      | Anti-HAV (IgG U. IgM) qua tal Serum                                              | Mikrobiologie Kasse                          |
|                      | LI And-MAY (impricontrolle) illi Serum                                           | HzV / Komplexleistungen                      |

Anzeige in der Karteikarte:

| ALR | 12.11.2012 | elat  | elat-Auftrag: Auftragsnummer(n) <777770018>                                                                           |
|-----|------------|-------|----------------------------------------------------------------------------------------------------|
| ALR |            | elatP | Bestellte Parameter zur Nr. <7777770018> (M10) vom 12.11.2012: Albumin, ACTH, alpha-1-Antitrypsin, Anti-HBe, Anti-HBs |

#### 8.2 ELAT – Anzeige Fehlerliste

Wird ein ELAT Auftrag erstellt und es fehlen Angaben, welche zwingend für die Erstellung eines Laborauftrags benötigt werden (z.B. Wohnort des alternativen Rechnungsempfänger), wurde die Fehlerliste nicht korrekt erzeugt und konnte somit nicht geöffnet werden. Dieses Verhalten haben wir korrigiert, so dass die Liste im Fehlerfall korrekt angezeigt wird.

#### 8.3 ELAT - Neue Version 13.1.6

Mit Einspielen der ALBIS Version 10.80, steht Ihnen automatisch die aktuelle ELAT Version (13.1.6) zur Verfügung.

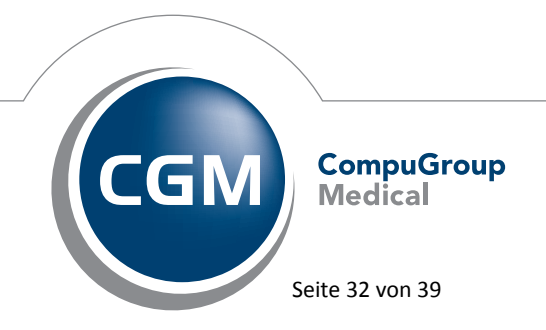

Synchronizing Healthcare

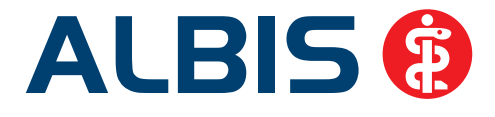

#### 9 eSERVICES

#### 9.1 Laborwerte korrekt in die Karteikarte übertragen

Ab sofort werden die Laborwerte korrekt in die CGM Life Akte des Patienten übertragen

|                          | 3          |          |              | -       |
|--------------------------|------------|----------|--------------|---------|
| Zum Hauptmenü Terminbuch | ung Re     | zepte    | Sprechstunde | Befunde |
| 📕 Meine Befunde          |            |          |              |         |
| 🗐 Liste                  |            |          |              |         |
| A-2, 2%                  |            |          |              |         |
| Datum des Eintrags:      | 31.10.2012 | 2        |              |         |
| Erstellt von:            | Dr. med. J | ochen AL | BIS          |         |
| Eingang im Labor:        | 31.10.2012 | 2        |              |         |
| Kategorie:               | Labor      |          |              |         |
| Ergebnis:                | 2.0 % (von | 6 bis 10 | )            |         |
| Schwellenwertindikator:  | -          |          |              |         |
|                          |            |          |              |         |
|                          |            |          |              |         |

#### 9.2 onlineTerminbuchung Kalendereinstellungen

Ab sofort kann nach einer Änderung in den Kalendereinstellungen die Synchronisation zu den eSERVICES nicht mehr abgebrochen werden, dies bietet die Sicherheit, dass alle aktuellen Einstellungen auch online verfügbar sind.

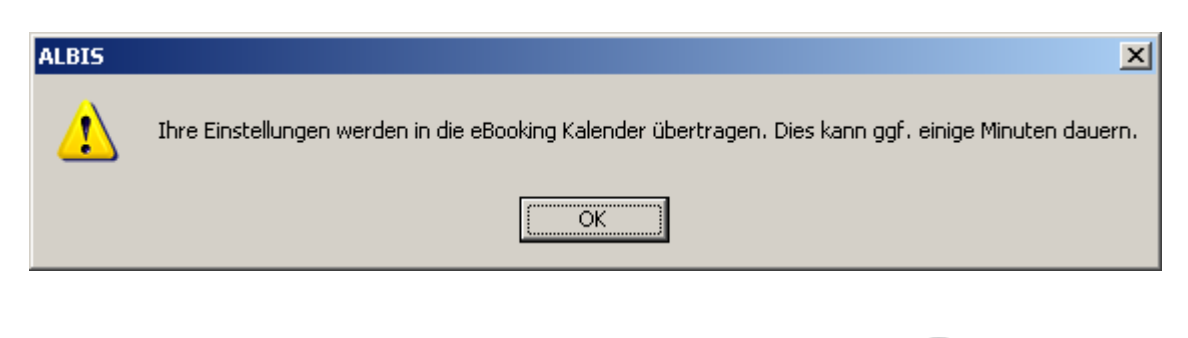

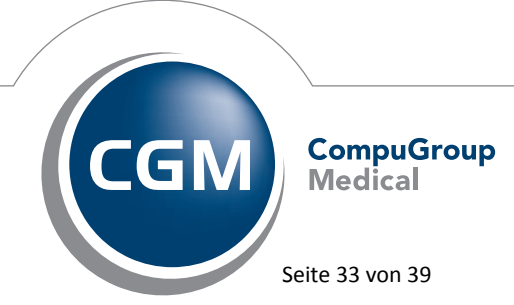

Synchronizing Healthcare

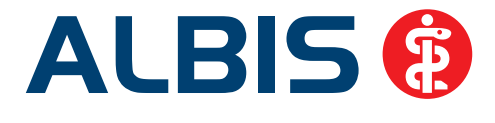

#### 9.3 E-Mail Versand an Patienten

Es werden keine E-Mails mehr an Patienten versendet, welche zwar eine E-Mail Adresse eingetragen haben, jedoch nicht als eSERVICE-Patienten registriert sind.

#### 9.4 Online Terminkalender automatisch synchronisieren

Ab sofort besteht die Möglichkeit die Online Terminkalender nach jedem ALBIS-Start zu synchronisieren. Diese Einstellung treffen Sie unter Optionen eSERVICES onlineTerminbuchung

| Alige                                                                                                    | emeine eSERVICES-Einste  | llungen            |
|----------------------------------------------------------------------------------------------------|--------------------------|--------------------|
| onlineTerminbuchung                                                                                                    | onlineRezept             | onlineSprechstunde |
|                                                                                                    |                          |                    |
| ucomatische Abrrage                                                                                                    |                          |                    |
|                                                                                                    | on rreien Terminen       |                    |
| Nur Termine von bekann                                                                                                    | beleaten Terminen        |                    |
| Automatisches Absagen von                                                                                                    | - belegten reminen       |                    |
| Abyesagte Termine des Pati                                                                                                    | enten automatisch entrer | nen                |
| eigegebene Rubriken für die o                                                                                                    | nlineTerminbuchung:      |                    |
| Dr. Albis                                                                                                    |                          |                    |
| test                                                                                                    |                          |                    |
|                                                                                                    |                          |                    |
| nzeige im Terminkalender                                                                                                    |                          |                    |
| Farbauswabl:                                                                                                    |                          |                    |
|                                                                                                    |                          |                    |
| Terminart im Memotext anze                                                                                                    | igen                     |                    |
| Behandler im Memotext anze                                                                                                    | eigen                    |                    |
|                                                                                                    |                          |                    |
| Pausenzeiten nicht übermitte                                                                                                    | eln                      |                    |
| Kommentar bei Terminänder                                                                                                    | ung deaktivieren         |                    |
| Vormund in Anzeigedialog ei                                                                                                    | nblenden                 |                    |
| eSERVICES-Rubriken beim S                                                                                                    | tart synchronisieren     | >                  |
| - interest of the second second s |                          |                    |
|                                                                                                    |                          |                    |

Bitte achten Sie darauf, dass diese Option nur an einem Arbeitsplatz mit laufendem CGM Life Client gesetzt wird. Je nach Anzahl der Kalenderrubriken kann dies mehrere Minuten in Anspruch nehmen.

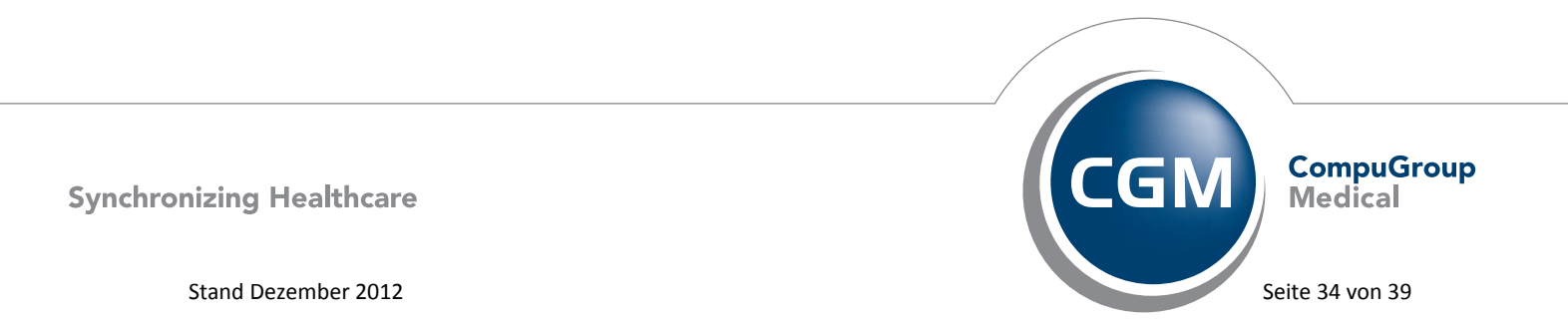

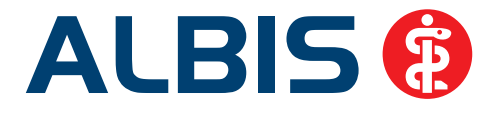

#### 10 Externe Programme

#### 10.1 Optionen Wartung Externe Programme – Ausführung: immer

Ist unter Optionen Wartung Externe Programme bei dem Schalter Ausführung: immer markiert, können Sie das externe Programm ab sofort wieder wie gewohnt aufrufen, auch wenn kein Patient im Hintergrund geöffnet ist.

#### 10.2 Potential-Assistent

Berechnung des Potenzials möglicher Mehreinnahmen (€) durch Teilnahme an Verträgen der hausarztzentrierten sowie integrierten Versorgung : lukrativ…einfach…schnell

Über das Thema "HZV" wurde in der Vergangenheit sehr viel gesprochen und diskutiert. Das Ergebnis ist ein zum Teil sehr komplexes und schwer durchschaubares Konstrukt, dem der niedergelassene Mediziner heutzutage ausgesetzt ist.

Ab sofort steht Ihnen in **ALBIS** der **Potenzial-Assistent** zur Verfügung, mit dem primären Ziel, Ihnen finanziellen Mehrwehrte durch Teilnahme an den für Sie relevanten HZV- und IV Verträgen aufzuzeigen. Die dahinter stehende Funktionalität ist <u>simpel</u>, äußerst <u>komfortabel</u> und <u>gewinnbringend</u> für Sie:

Auf Basis Ihrer BSNR/LANR Kombination werden potenzielle Patienten Ihres Stamms vom System automatisiert ermittelt, die durch Teilnahme an implementierten HZV-oder IV Verträgen **Mehreinnahmen für Sie** herbeiführen. Berechnungsgrundlage hierfür ist eine kontaktunabhängige Grundpauschale aus dem aktuellen HZV-Leistungskatalog sowie eine Einschreibepauschale, multipliziert mit den nach Scandurchlauf ermittelten Kandidaten. Über

das USymbol erhalten Sie eine detaillierte Übersicht der in Frage kommenden Patienten, welche Sie bequem als "Rückrufliste" weiterverarbeiten können! Die erforderlichen Teilnahmeerklärungen zu den einzelnen HVZ- und IV Verträgen sind ebenfalls direkt für Sie aufgeführt.

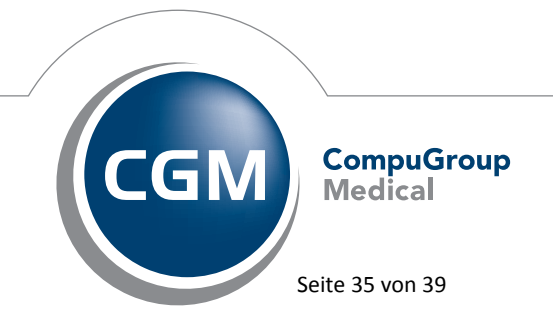

Synchronizing Healthcare

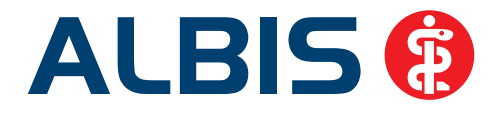

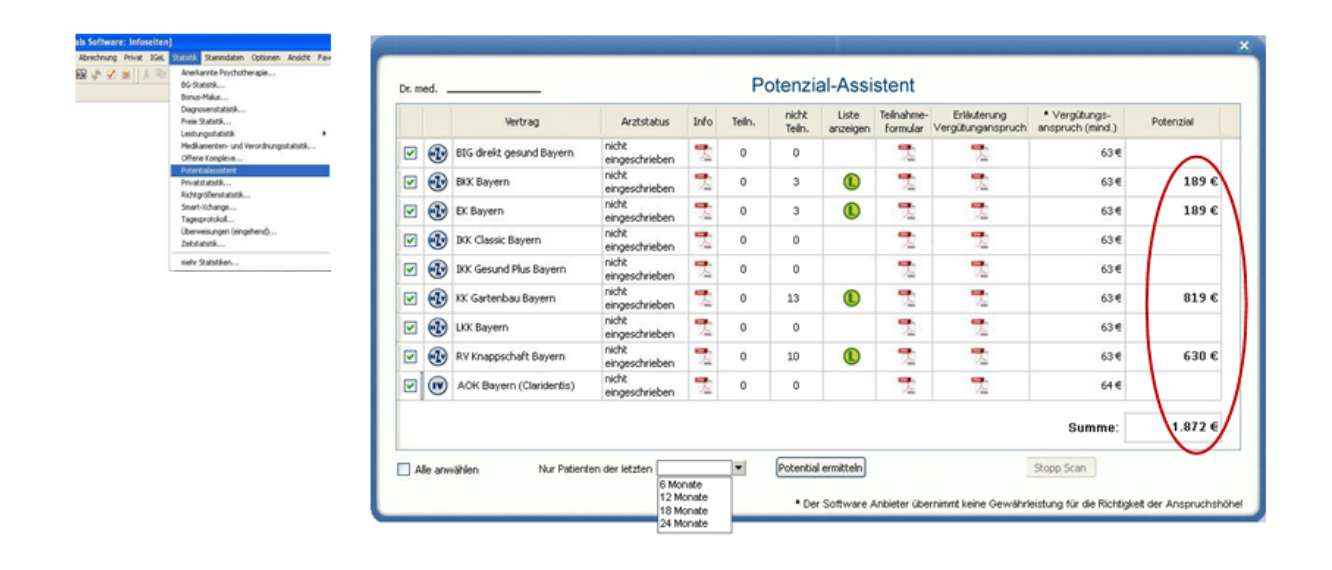

#### 10.3 CGM Life eSERVICES

Berechnung möglicher Zeit- und Kosteneinsparungen innerhalb Ihrer Praxis durch ein effizientes Services-Portal.

Die Nutzung des Internets ist für die Menschen zu einer täglichen Selbstverständlichkeit geworden. Aktuelle Statistiken belegen, dass <u>75% aller Deutschen regelmäßig das Internet</u> <u>nutzen</u>. Diese rasante Entwicklung ist für das gesamte Gesundheitswesen und auch für Sie von enormer Bedeutung. Eine Arztpraxis, die ihren Patienten den Komfort zuverlässiger Online-Services bietet, signalisiert **Patientenorientierung**, **Problemlösungskompetenz** und ein Gespür für die **Bedürfnisse der Menschen** von heute. Mit den neuen CGM LIFE eSERVICES können Sie künftig genau diesen Ansprüchen gerecht werden.

Ihr Potenzial-Assistent ermittelt Ihnen mögliche Zeit- und Kosteneinsparungen durch den Einsatz von eSERVICES auf einfache und schnelle Weise. Sie erkennen auf einem Blick, an welcher Stelle Ihres Workflows Einsparungen möglich sind und damit Zugewinne in Ihrer Praxis geschaffen werden können.

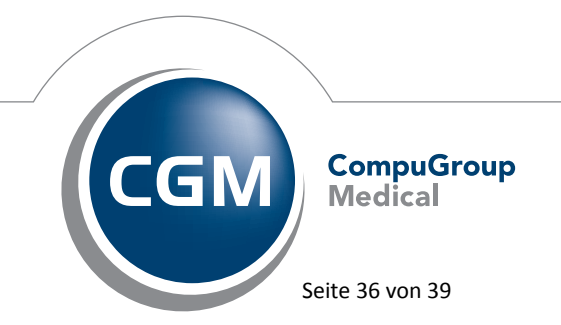

Synchronizing Healthcare

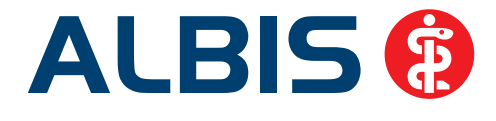

Um die Berechnung zu individualisieren, können Sie über eine Rechenmaske vorgegebene Kostenparameter editieren. Über das Menü von ALBIS erreichen Sie die Hauptoberfläche des Potenzial-Assistenten. Wählen Sie hierzu den Menüpunkt Extern CGM Assist Einstellungen und im folgenden Dialog wählen Sie bitte den Menüpunkt Potenzial-Assistent und Erweiterte Konfiguration.

In der ersten Zeile befindet sich die Schaltfläche Zur nachfolgend aufgeführten Berechnungsmaske.

|                                     | Anzahl |   | Zeitersparnis<br>(Minuten) | Kosten<br>(Porto, Material) |   | Summe<br>Stunden   | €            |   |
|-------------------------------------|--------|---|----------------------------|-----------------------------|---|--------------------|--------------|---|
| onlineTermine                       |        |   | $\cap$                     |                             |   |                    |              |   |
| Terminvereinbarungen pro Quartal:   | 0      |   | /                          |                             |   |                    |              |   |
| Zu erwartende Onlinequote:          | 20,00  | % | 2,00                       |                             | = | 0,00               | 0,00         |   |
|                                     |        | 1 |                            |                             | € |                    |              | 1 |
| onlineRezepte                       |        |   |                            |                             |   |                    |              |   |
| Wiederholungsrezepte pro Quartal:   | 0      | × | 3,00                       |                             | = | 0,00               | 0,00         |   |
|                                     |        |   |                            |                             | € | E                  |              | 1 |
| onlineSprechstunde                  |        |   |                            |                             |   |                    |              |   |
| Telefonkonsultationen pro Quartal:  | 0      | × | 2,00                       |                             | - | 0,00               | 0,00         | 1 |
|                                     |        |   |                            |                             | € |                    |              | 1 |
| onlineBefunde                       |        | 1 |                            | 1                           |   |                    |              |   |
| Befunde versandt pro Quartal:       | 0      | × | 5,00                       |                             | = | 0,00               | 0,00         |   |
|                                     | -      | _ | $\setminus$ /              | 1,00                        | € |                    | 0,00         | 1 |
| Ges, Kosten Helferin pro Stunde:    | 12,50  | € | $\checkmark$               |                             |   |                    |              |   |
| Ges. Kosten Arzt pro Stunde:        | 100,00 | € | Mögl. Einsparu             | ngen pro Quartal:           |   | 0,00               | 0,00         | 1 |
| Schwellwert für Anzeige der Meldung | 150,00 | € |                            |                             |   | Abzügl. Kosten fü  | ir eServices |   |
|                                     |        |   |                            |                             |   | Produktinformation | en anzeigen  |   |

Im **roten** Bereich der Eingabemaske (unten links) sind fiktive Personalkosten Ihrer Praxis aufgeführt und durch Sie editierbar (**Ges. Kosten Helferin pro Stunde / Ges. Kosten Arzt pro Stunde**).

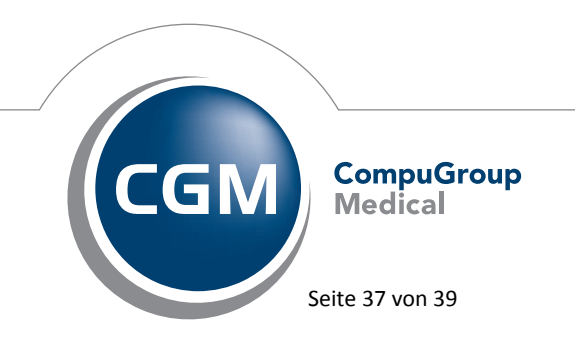

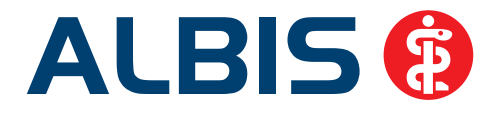

Über den Punkt **Schwellenwert für die Anzeige** definieren Sie einen bestimmten Betrag, welcher von Ihnen erreicht werden muss, um auf das mögliche Einsparpotenzial bei Nutzung der eSERVICES hingewiesen zu werden. In diesem Fall würden Sie den nachfolgenden CGM Assist Hinweis mit Angabe Ihres persönlichen Einsparpotenzials angezeigt bekommen.

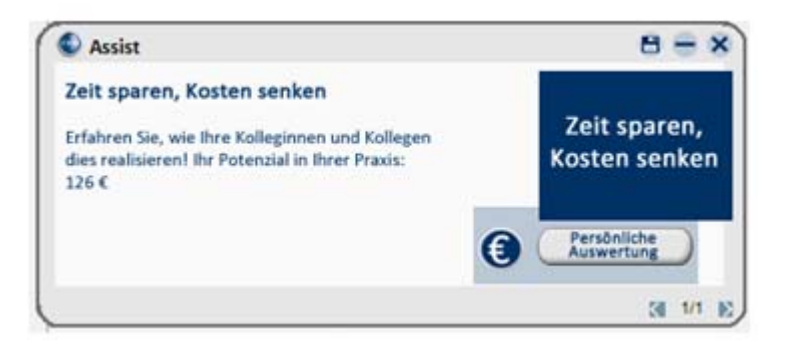

Im **grünen** Bereich können Sie Zeitfaktoren für die einzelnen Komponenten der eSERVICES (*Termine, Rezepte, Sprechstunde, Befunde*) verändern (Angabe in Minuten).

**Ihre Berechnung:** Hierbei wird die Häufigkeit der von Ihrer Praxis erbrachten Dienstleistung (*Termin, Rezepte, Sprechstunde, Befunde*) mit der von Ihnen bestimmten Zeitangabe für die Ausführung der jeweiligen Leistung multipliziert und ggf. mit der zu erwartenden Online-Quote in Relation gesetzt. Die daraus resultierende <u>Zeitersparnis</u> wird abschließend mit Ihrem <u>Stundensatz</u> (*Sprechstunde*) oder dem <u>Stundensatz</u> Ihrer Helferin (*Termine, Rezepte, Befunde*) multipliziert und bildet die **mögliche Einsparung und damit Zugewinnmöglichkeiten Ihrer Praxis pro Quartal**!

#### 10.4 telemed.net Version 2.24.282

Ab sofort steht Ihnen unter Optionen Wartung Installation das telemed.net Setup in der Version 2.24.282 zur Verfügung.

#### 10.5 ifap praxisCENTER – neue Version 3.5.0.11303

Mit diesem ALBIS Update steht Ihnen automatisch die ifap praxisCENTER Version 3.5.0.11303 zur Verfügung.

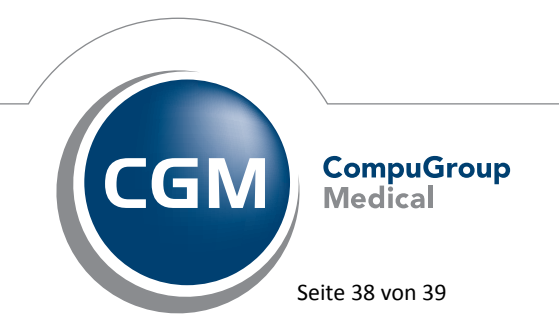

Synchronizing Healthcare

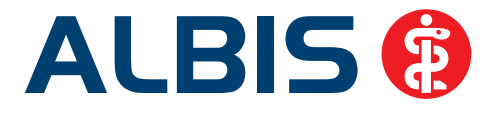

#### 10.6 Impf-doc - neues Update 1.30.0

Mit der neuen ALBIS Version 10.80 steht Ihnen automatisch das Update für die neue *Impf-doc* Version 1.30.0 zur Verfügung. Detailinformationen zur Installation entnehmen Sie bitte der *Impf-doc* Installationsanleitung. Diese finden Sie in ALBIS über den Menüpunkt ? Infoseiten Update-Info ALBIS Version 10.80.

#### 10.7 ifap impfCENTER – neue Version 4.3.3.5

Mit Einspielen dieser neuen Version von ALBIS steht Ihnen automatisch die neue Version **4.3.3.5** des ifap impfCENTER zur Verfügung.

#### 10.8 PRAXISWELT – AnzeigePraxisWELT-Symbol

Unter gewissen Umständen konnte es vorkommen, dass das PRAXIS**WELT**-Symbol nicht sichtbar war. Dies haben wir mit der neuen Version von ALBIS angepasst.

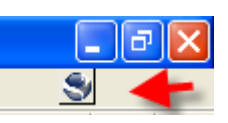

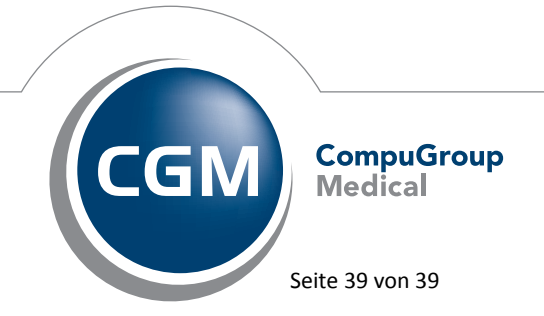

Synchronizing Healthcare